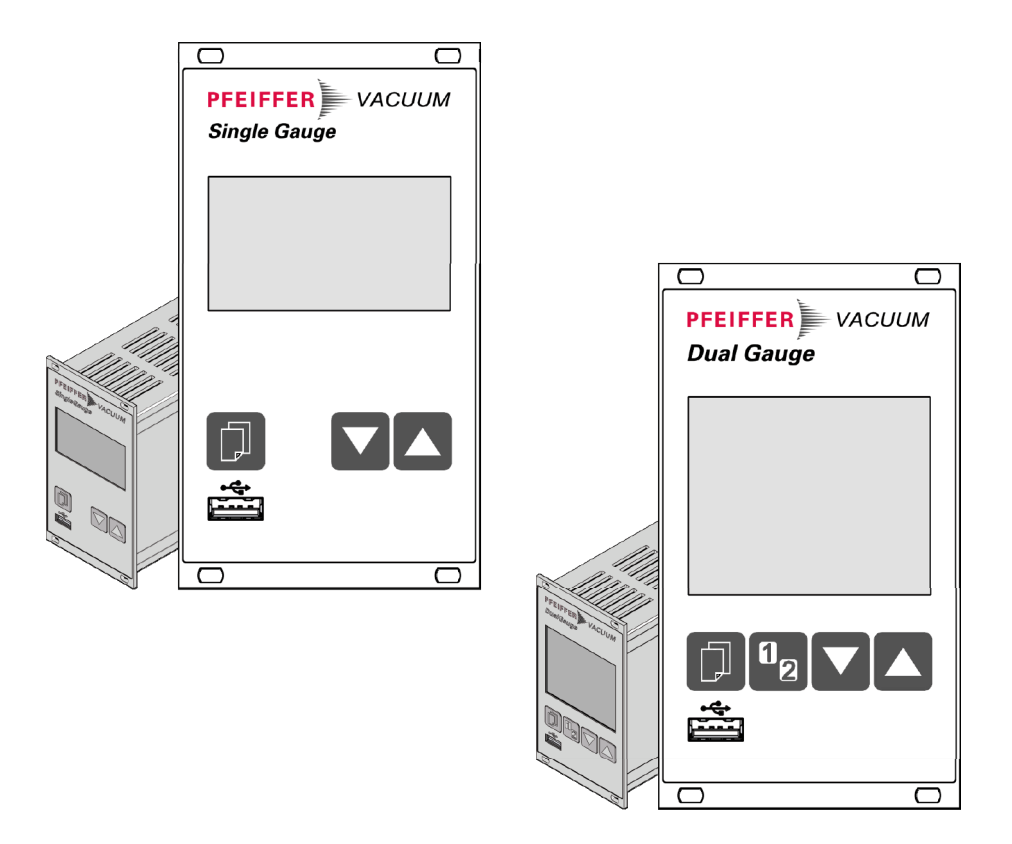

# BETRIEBSANLEITUNG

DE

# TPG 361, TPG 362

SingleGauge, DualGauge Ein- und Zweikanal Mess- und Steuergeräte zu ActiveLine Transmittern

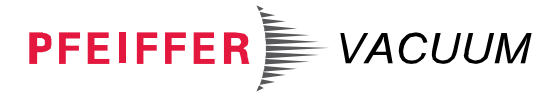

### Produktidentifikation

Im Verkehr mit Pfeiffer Vacuum sind die Angaben des Typenschildes erforderlich.

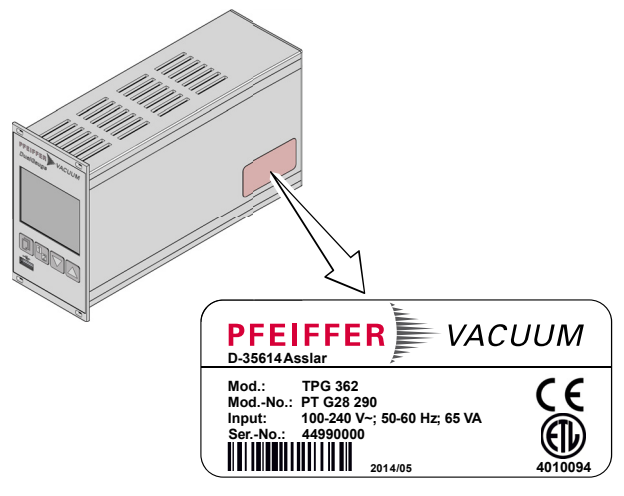

Beispiel eines Typenschildes

### Gültigkeit

Dieses Dokument ist gültig für Produkte mit den Artikelnummern

PT G28 040 (TPG 361, SingleGauge) PT G28 290 (TPG 362, DualGauge) Sie finden die Artikelnummer (Mod.-No.) auf dem Typenschild.

Dieses Dokument basiert auf der Firmwareversion V010300. Falls das Gerät nicht wie beschrieben funktioniert, prüfen Sie, ob ihr Gerät mit dieser Firmwareversion ausgestattet ist ( $\rightarrow \square$  46).

Nicht beschriftete Abbildungen entsprechen dem Gerät TPG 362 (DualGauge). Sie gelten sinngemäß auch für das TPG 361 (SingleGauge).

Technische Änderungen ohne vorherige Anzeige sind vorbehalten.

Alle Maßangaben in mm.

### Bestimmungsgemäßer Gebrauch

Die Geräte TPG 361 und TPG 362 dienen zusammen mit Pfeiffer Vacuum ActiveLine Messröhren zur Messung von Totaldrücken. Die Produkte sind gemäß den entsprechenden Betriebsanleitungen zu betreiben.

### Lieferumfang

Der Lieferumfang umfasst folgende Teile:

- 1 Messgerät
- 1 Netzkabel
- 1 Kabelstecker für Anschluss control
- 4 Halsschrauben mit Kunststoffnippel
- 2 Gummifüße
- 1 Gummileiste
- 1 Installationsanleitung
- 3 Betriebsanleitungen (1×de, 1×en, 1×fr)

Marke

FullRange<sup>®</sup> Pfeiffer Vacuum GmbH

## Inhalt

| Produktidentifikation                                                  | 2         |
|------------------------------------------------------------------------|-----------|
| Bestimmungsgemäßer Gebrauch                                            | 3         |
| Marke                                                                  | 3         |
| Inhalt                                                                 | 4         |
| 1 Sicherheit                                                           | 5         |
| 1.1 Verwendete Symbole                                                 | 5         |
| 1.3 Grundlegende Sicherheitsvermerke                                   | 6         |
| 1.4 Verantwortung und Gewährleistung                                   | 6         |
| 2 Technische Daten                                                     | 7         |
| 3 Installation                                                         | 11        |
| 3.1 Personal<br>3.2 Finbau Aufstellen                                  | 11        |
| 3.2.1 Rackeinbau                                                       | 11        |
| 3.2.2 Schalttafeleinbau                                                | 12        |
| 3.2.3 Lischgerät<br>3.3 Netzanschluss                                  | 13        |
| 3.4 Messröhrenanschlüsse sensor 1, sensor 2                            | 14        |
| 3.5 Anschluss <i>control</i>                                           | 15        |
| 3.6 Anschluss <i>relay</i><br>3.7 Schnittstellenanschluss <i>RS485</i> | 16<br>17  |
| 3.8 Schnittstellenanschluss USB Typ B                                  | 17        |
| 3.9 Schnittstellenanschluss USB Typ A                                  | 18        |
| 3.10 Schnittstellenanschluss Ethernet                                  | 18        |
| 4 Bedienung                                                            | <b>19</b> |
| 4.2 TPG 36x ein- und ausschalten                                       | 20        |
| 4.3 Betriebsarten                                                      | 21        |
| 4.4 Mess-Modus                                                         | 22        |
| 4.5 Falaneter-Modus<br>4.5.1 Schaltfunktionsparameter                  | 24        |
| 4.5.2 Messröhrenparameter                                              | 27        |
| 4.5.3 Messröhrensteuerung                                              | 34        |
| 4.5.5 Testparameter                                                    | 39<br>45  |
| 4.6 Datenlogger-Modus                                                  | 48        |
| 4.7 Setup-Modus                                                        | 51        |
| 5 Instandhaltung                                                       | 53        |
| 6 Störungsbehebung                                                     | 54        |
| 7 Instandsetzung                                                       | 55        |
| 8 Produkt lagern                                                       | 55        |
| 9 Produkt entsorgen                                                    | 55        |
| Anhang                                                                 | 56        |
| A: Umrechnungstabellen<br>B: Eirmware-Lindate                          | 56<br>57  |
| C: Ethernet-Konfiguration                                              | 57<br>60  |
| D: Literatur                                                           | 62        |
| ETL-Zertifikat                                                         | 64        |
| EU-Konformitätserklärung                                               | 65        |
|                                                                        |           |

Für Seitenverweise im Text wird das Symbol ( $\rightarrow \square$  XY) verwendet, für Verweise auf weitere, im Literaturverzeichnis aufgelistete, Dokumente das Symbol ( $\rightarrow \square$  [Z]).

### Sicherheit

1

### 1.1 Verwendete Symbole

Darstellung von Restgefahren

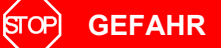

Angaben zur Verhütung von Personenschäden jeglicher Art.

### I WARNUNG

Angaben zur Verhütung umfangreicher Sach- und Umweltschäden.

# Vorsicht

Angaben zur Handhabung oder Verwendung. Nichtbeachten kann zu Störungen oder geringfügigen Sachschäden führen.

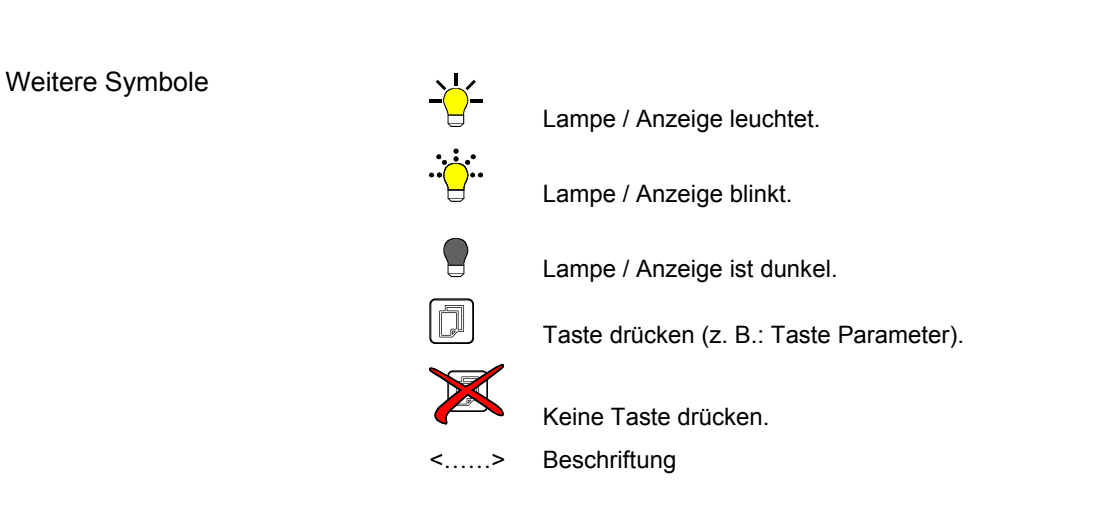

### 1.2 Personalqualifikation

### Fachpersonal

Die in diesem Dokument beschriebenen Arbeiten dürfen nur durch Personen ausgeführt werden, welche die geeignete technische Ausbildung besitzen und über die nötigen Erfahrungen verfügen oder durch den Betreiber entsprechend geschult worden sind.

### 1.3 Grundlegende Sicherheitsvermerke

Alle Arbeiten sind nur unter Beachtung der einschlägigen Vorschriften und Einhaltung der Schutzmaßnahmen zulässig. Beachten Sie zudem die in diesem Dokument angegebenen Sicherheitsvermerke.

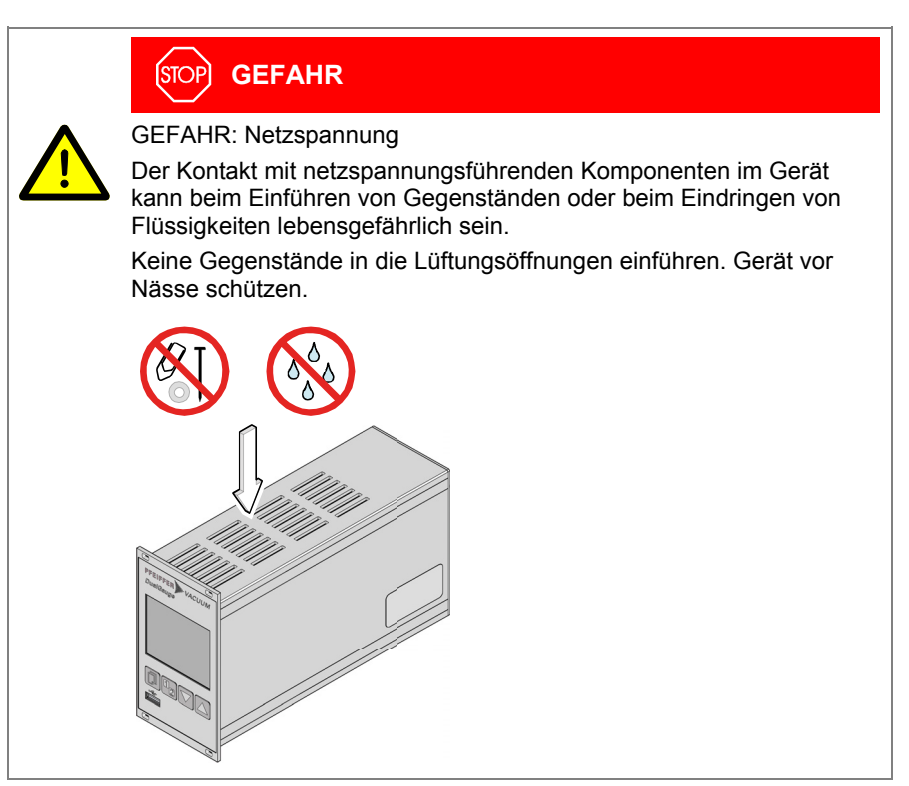

### Trennvorrichtung

Die Trennvorrichtung muss vom Benutzer klar erkennbar und leicht erreichbar sein. Um das Gerät vom Netz zu trennen, müssen Sie das Netzkabel ausstecken.

Trennvorrichtung gem. EN 61010-1

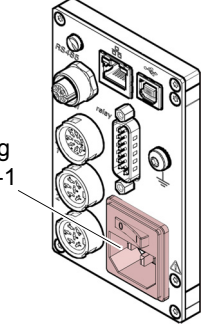

Geben Sie die Sicherheitsvermerke an alle anderen Benutzer weiter.

Pfeiffer Vacuum übernimmt keine Verantwortung und Gewährleistung, falls der Betreiber oder Drittpersonen

- dieses Dokument missachten
- das Produkt nicht bestimmungsgemäß einsetzen
- am Produkt Eingriffe jeglicher Art (Umbauten, Änderungen usw.) vornehmen
- das Produkt mit Zubehör betreiben, welches in den zugehörigen Produktdokumentationen nicht aufgeführt ist.

### 1.4 Verantwortung und Gewährleistung

# 2 Technische Daten

| Netzanschluss        | Spannung                  | 100 240 V(ac) ±10%                                  |
|----------------------|---------------------------|-----------------------------------------------------|
|                      | Frequenz                  | 50 60 Hz                                            |
|                      | Leistungsaufnahme         |                                                     |
|                      | TPG 361<br>TPG 362        | ≤45 VA<br><65 \/∆                                   |
|                      | Überspannungskategorie    | 100 VA                                              |
|                      | Schutzklasse              | 1                                                   |
|                      | Anschluss                 | Gerätestecker IEC 320 C14                           |
|                      |                           | (Europa-Apparatestecker)                            |
|                      |                           |                                                     |
|                      | Tomporatur                |                                                     |
| Umgebung             | Lagerung                  | −20 +60 °C                                          |
|                      | Betrieb                   | + 5 +50 °C                                          |
|                      | Relative Feuchte          | ≤80% bis +31 °C,                                    |
|                      |                           | abnehmend auf 50% bei +40 °C                        |
|                      | Verwendung                | nur in Innenräumen<br>Höhe max 2000 m NN            |
|                      | Verschmutzungsgrad        |                                                     |
|                      | Schutzart                 | IP20                                                |
|                      |                           |                                                     |
|                      |                           |                                                     |
| Messröhrenanschlüsse | Anzahl                    |                                                     |
|                      | TPG 361<br>TPG 362        | 1<br>2 (1 pro Kanal)                                |
|                      | Anschluss sensor          | Gerätedose Amphenol C91B. 6-polig                   |
|                      |                           | (Steckerbelegungen $\rightarrow$ $\blacksquare$ 15) |
|                      | Anschließbare Messröhren  |                                                     |
|                      | Pirani                    | TPR 261, TPR 265, TPR 280, TPR 281                  |
|                      | Pirani Capacitance        | PCR 260, PCR 280                                    |
|                      | FullRange <sup>®</sup> CC | PKR 251, PKR 261, PKR 360, PKR 361                  |
|                      | Process Ion               | IMR 265                                             |
|                      | FullRange <sup>®</sup> BA | PBR 260                                             |
|                      | Piezo                     | APR 250 APR 267                                     |
|                      |                           |                                                     |
| Messröhrenspeisung   | Spannung                  | +24 V (dc) ±5%                                      |
|                      | Ripple                    | <±1%                                                |
|                      | Strom                     | 0 … 1 A (pro Kanal)                                 |
|                      | Leistung                  | 25 W (pro Kanal)                                    |
|                      | Absicherung               | 1.5 A (pro Kanal) mit PTC-Element, selbstrück-      |
|                      |                           | stellend nach Ausschalten des Geräts oder           |
|                      |                           | sung entspricht den Anforderungen einer geer-       |
|                      |                           | deten Schutzkleinspannung.                          |
|                      | Enclose to Latte          |                                                     |
| Bedienung            | Frontplatte               | mit 3 Redientasten                                  |
|                      | TPG 362                   | mit 4 Bedientasten                                  |
|                      | Fernsteuerung             | über RS485-Schnittstelle                            |
|                      | č                         | über USB Typ B-Schnittstelle                        |
|                      |                           | über Ethernet-Schnittstelle                         |

| Messwerte              | Messbereiche                            | messröhrenabhängig ( $\rightarrow$ [ $\square$ [1] [18])                                                          |
|------------------------|-----------------------------------------|----------------------------------------------------------------------------------------------------|
|                        | Messfehler<br>Verstärkungsfehler        | ≤0.01% F.S. (typisch)<br>≤0.10% F.S. (über Temperaturbereich, Zeit)                                               |
|                        | Offsetfehler                            | ≤0.01% F.S. (typisch)<br>≤0.10% F.S. (über Temperaturbereich, Zeit)                                               |
|                        | Messrate analog                         | ≥100 / s                                                                                                    |
|                        | Anzeigerate                             | ≥10 / s                                                                                                    |
|                        | Filterzeitkonstante<br>langsam          | 750 ms (f <sub>g</sub> = 0.2 Hz)                                                                                  |
|                        | schnell                                 | $(f_g = 1 HZ)$<br>20 ms ( $f_g = 8 HZ$ )                                                                          |
|                        | Maßeinheit                              | mBar, hPa, Torr, Pa, Micron, V                                                                                    |
|                        | Offsetkorrektur                         | für lineare Messröhren –5 … 110% F.S.                                                                             |
|                        | Kalibrierfaktor                         | 0.10 10.00                                                                                                    |
|                        | A/D-Wandlung                            | Auflösung 0.001% F.S.                                                                                             |
| Schaltfunktionen       | Anzahl                                  |                                                                                                    |
| Conditionant           | TPG 361                                 | 2                                                                                                    |
|                        | TPG 362                                 | 4 (frei zuzuordnen)                                                                                               |
|                        | Reaktionszeit                           | ≤10 ms, wenn Schwellwert nahe beim Mess-<br>wert (bei größerer Differenz Filterzeitkonstante<br>berücksichtigen). |
|                        | Einstellbereich                         | messröhrenabhängig (→ 🚨 [1] … [18])                                                                               |
|                        | Hysterese                               | ≥1% F.S. für lineare Messröhren,<br>≥10% vom Messwert für logarithmische<br>Messröhren                            |
|                        |                                         |                                                                                                    |
| Schaltfunktionsrelais  | Kontaktart                              | potentialfreier Umschaltkontakt                                                                                   |
|                        | Belastung max.                          | 60 V(dc), 0.5 A, 30 W (ohmsch)<br>30 V(ac), 1 A (ohmsch)                                                          |
|                        | Lebensdauer<br>mechanisch               | 1×10 <sup>8</sup> Schaltzyklen                                                                                    |
|                        | elektrisch                              | 1×10 <sup>5</sup> Schaltzyklen (bei maximaler Belastung)                                                          |
|                        | Kontaktstellungen                       | → <a>b</a> 16                                                                                                    |
|                        | Anschluss <i>relay</i>                  | Gerätedose D-Sub, 15-polig (Steckerbelegung $\rightarrow \square$ 16)                                             |
| Fehlersignal (Error)   | Anzahl                                  | 1                                                                                                    |
|                        | Reaktionszeit                           | ≤10 ms                                                                                                    |
| Fehlersionalrelais     | Kontaktart                              | notentialfreier Arbeitskontakt                                                                                    |
| r en lei signali elais | Belastung max.                          | 60 V(dc), 0.5 A, 30 W (ohmsch)<br>30 V(ac), 1 A (ohmsch)                                                          |
|                        | Lebensdauer<br>mechanisch<br>elektrisch | 1×10 <sup>8</sup> Schaltzyklen<br>1×10 <sup>5</sup> Schaltzyklen (bei maximaler Belastung)                        |
|                        | Kontaktstellungen                       | $\rightarrow$ 🗎 15                                                                                                |
|                        | Anschluss control                       | Gerätedose Amphenol C91B, 7-polig<br>(Steckerbelegung →                                                           |

| Messröhrensteuerung     | automatisch<br>Einschalt-Schwellwert<br>Ausschalt-Schwellwert | einstellbar (→ 🖹 36)<br>einstellbar (→ 🖹 38)                                                                  |
|-------------------------|---------------------------------------------------------------|----------------------------------------------------------------------------------------------------|
|                         | über Tasten ein-/ausschalten                                  | $\rightarrow$ $\cong$ 22                                                                                      |
|                         | über Anschluss control                                        |                                                                                                    |
|                         | Einschaltkriterium<br>Ausschaltkriterium                      | Signal ≤+0.8 V(dc)<br>Signal +2.0 … 5 V(dc) oder<br>Eingang offen                                             |
|                         | bei Netzspannung ein                                          | $\rightarrow$ 1 36                                                                                            |
|                         | bei Druckanstieg<br>Ausschalt-Schwellwert                     | einstellbar ( $\rightarrow$ 🖹 38)                                                                             |
|                         | Anschluss control                                             | Gerätedose Amphenol C91B, 7-polig (Steckerbelegung $\rightarrow$ 15)                                          |
| Analogausgänge          | Anzahl                                                        |                                                                                                    |
| , inclogatogango        | TPG 361<br>TPG 362                                            | 1<br>2 (1 pro Kanal)                                                                                          |
|                         | Spannungsbereich                                              | 0 … +10 V(dc)                                                                                                 |
|                         | Abweichung vom Anzeigewert                                    | ±10 mV                                                                                                    |
|                         | Ausgangswiderstand                                            | <50 Ω                                                                                                    |
|                         | Beziehung Messsignal-Druck                                    | messröhrenabhängig (→ 🚇 [1] [18])                                                                             |
|                         | Anschluss <i>control</i>                                      | Gerätedose Amphenol C91B, 7-polig (Steckerbelegung $\rightarrow \mathbb{B}$ 15)                               |
| RS485-Schnittstelle     | Protokoll                                                     | ACK/NAK, ASCII mit 3 Charakter-Mne-<br>monics, oder                                                           |
|                         | Datenformat                                                   | PV-Protokoli     Datenverkehr bidirektional, 1 Startbit, 8 Daten- bits 1 Stopphit kein Paritätsbit kein Hand- |
|                         | Baudrate                                                      | shake                                                                                                    |
|                         | Anaphuan PS495                                                | Pinder M12 Stocker E polig                                                                                    |
|                         | Anschluss R3465                                               | (Steckerbelegung $\rightarrow \mathbb{B}$ 17)                                                                 |
| USB Typ A-Schnittstelle | Protokoll                                                     | FAT-Dateisystem<br>Dateihandling im ASCII-Format                                                              |
| USB Typ B-Schnittstelle | Protokoll                                                     | <ul> <li>ACK/NAK, ASCII mit 3 Charakter-Mne-<br/>monics, oder</li> </ul>                                      |
|                         |                                                               | PV-Protokoll                                                                                                  |
|                         | Datenformat                                                   | Datenverkehr bidirektional, 1 Startbit, 8 Daten-<br>bits, 1 Stoppbit, kein Paritätsbit, kein Hand-<br>shake   |
|                         | Baudrate                                                      | 9600, 19200, 38400, 57600, 115200                                                                             |
| Ethernet-Schnittstelle  | Protokoll                                                     | <ul> <li>ACK/NAK, ASCII mit 3 Charakter-Mne-<br/>monics, oder</li> <li>PV-Protokoll</li> </ul>                |
|                         | Datenformat                                                   | Datenverkehr bidirektional, 1 Startbit, 8 Daten-<br>bits, 1 Stoppbit, kein Paritätsbit, kein Hand-<br>shake   |
|                         | Baudrate                                                      | 9600, 19200, 38400, 57600, 115200                                                                             |
|                         | IP-Adresse                                                    | DHCP oder manuelle Eingabe ( $\rightarrow \square$ 60)                                                        |
|                         | MAC-Adresse                                                   | via Parameter "MAC" auslesbar                                                                                 |

### Abmessungen [mm]

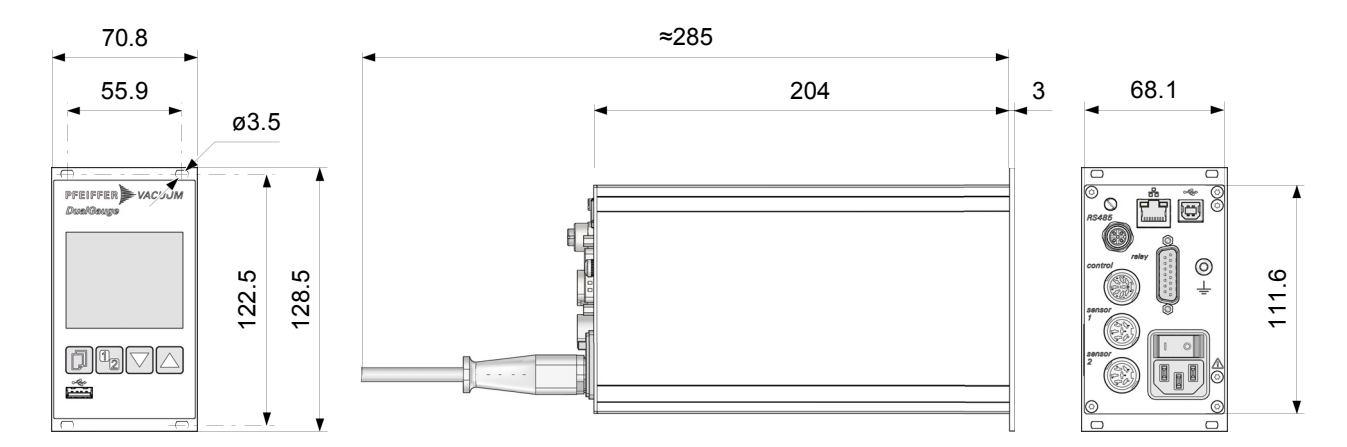

Verwendung

Für Rackeinbau, Schalttafeleinbau oder als Tischgerät

Gewicht

1.1 kg

### 3 Installation

### 3.1 Personal

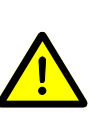

### Fachpersonal

Die Installation darf nur durch Personen ausgeführt werden, welche die geeignete Ausbildung besitzen und über die nötigen Erfahrungen verfügen oder durch den Betreiber entsprechend geschult worden sind.

### 3.2 Einbau, Aufstellen

Das Gerät ist sowohl in einen 19"-Rackschrank oder in eine Schalttafel eingebaut wie auch als Tischgerät verwendbar.

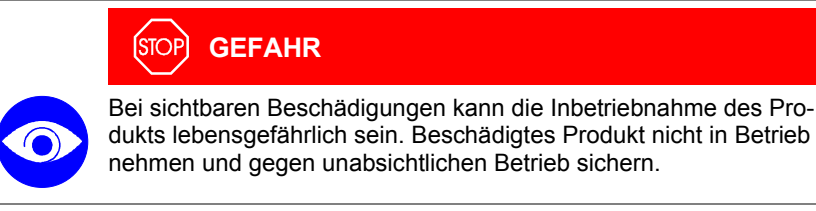

### 3.2.1 Rackeinbau

Das Gerät ist für den Einbau in einen 19"-Rackeinschubadapter nach DIN 41 494 vorgesehen. Dazu sind im Lieferumfang vier Halsschrauben und Kunststoffnippel enthalten.

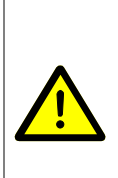

### (STOP) GEFAHR

GEFAHR: Schutzart des Einbaugerätes Das Gerät kann als Einbaugerät die geforderte Schutzart (Schutz gegen Fremdkörper und Wasser) von z. B. Schaltschränken nach EN 60204-1 aufheben.

Geforderte Schutzart durch geeignete Maßnahmen wieder herstellen.

Führungsschiene

Zur Entlastung der Frontplatte des TPG 36x empfehlen wir, den Rackeinschubadapter mit einer Führungsschiene zu versehen.

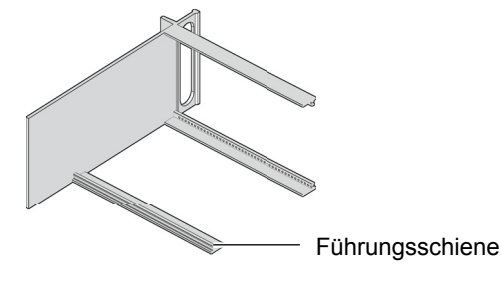

Höhe 3 Rackeinschubadapter

A

Rackeinschubadapter im Rackschrank befestigen.

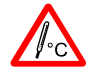

Die maximal zulässige Umgebungstemperatur ( $\rightarrow$   $\blacksquare$  7) darf nicht überschritten werden und die Luftzirkulation muss gewährleistet sein.

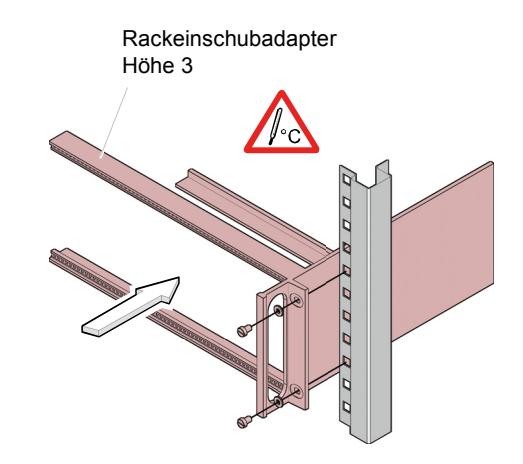

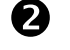

TPG 36x in den Rackeinschubadapter einschieben ...

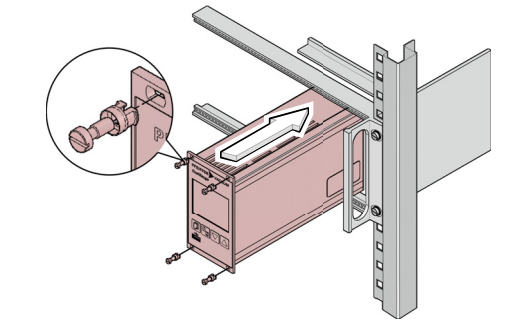

... und mit den im Lieferumfang des TPG 36x enthaltenen Schrauben befestigen.

### 3.2.2 Schalttafeleinbau

### (STOP) GEFAHR

GEFAHR: Schutzart des Einbaugerätes

Das Gerät kann als Einbaugerät die geforderte Schutzart (Schutz gegen Fremdkörper und Wasser) von z. B. Schaltschränken nach EN 60204-1 aufheben.

Geforderte Schutzart durch geeignete Maßnahmen wieder herstellen.

Für den Einbau in eine Schalttafel ist folgender Schalttafelausschnitt erforderlich:

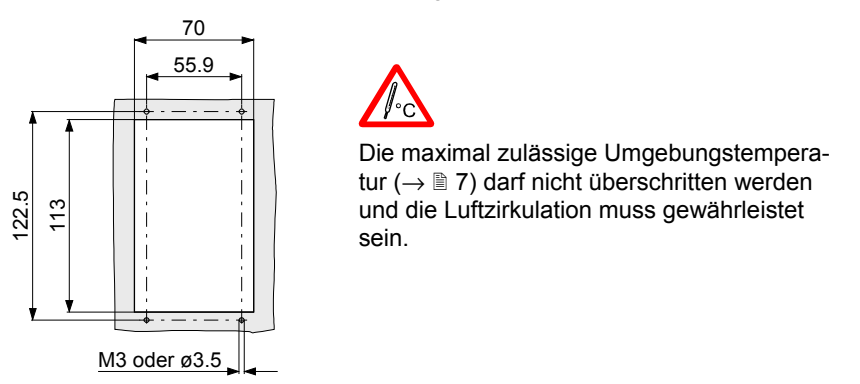

Zur Entlastung der Frontplatte des TPG 36x empfehlen wir, das Gerät abzustützen.

TPG 36x in den Ausschnitt einführen ...

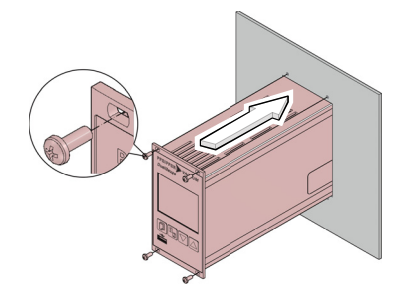

... und mit vier M3- oder gleichwertigen Schrauben befestigen.

### 3.2.3 Tischgerät

Das TPG 36x kann auch als Tischgerät eingesetzt werden. Dazu sind im Lieferumfang zwei selbstklebende Gummifüße sowie eine aufsteckbare Gummileiste enthalten.

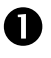

Ī

Die im Lieferumfang enthaltenen Gummifüße rückseitig auf den Gehäuseboden kleben ...

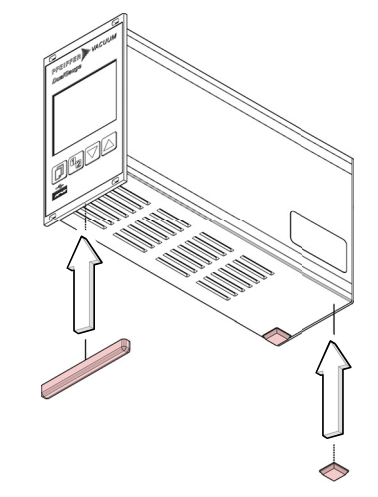

... und die Gummileiste von unten auf die Frontplatte schieben.

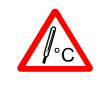

Gerät so aufstellen, dass die maximal zulässige Umgebungstemperatur des Gerätes (z. B. infolge Sonneneinstrahlung) nicht überschritten wird ( $\rightarrow \equiv 7$ ).

### 3.3 Netzanschluss

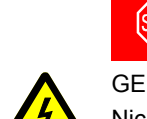

# STOP GEFAHR

GEFAHR: Netzspannung Nicht fachgerecht geerdet

Nicht fachgerecht geerdete Produkte können im Störungsfall lebensgefährlich sein.

Nur 3-polige Netzkabel mit fachgerechtem Anschluss der Schutzerdung verwenden. Den Netzstecker nur in eine Steckdose mit Schutzkontakt einstecken. Die Schutzwirkung darf nicht durch eine Verlängerungsleitung ohne Schutzleiter aufgehoben werden.

Im Lieferumfang ist ein Netzkabel enthalten. Ist der Netzstecker nicht mit Ihrem System kompatibel, ein eigenes, passendes Netzkabel mit Schutzleiter verwenden (3×1.5 mm<sup>2</sup>).

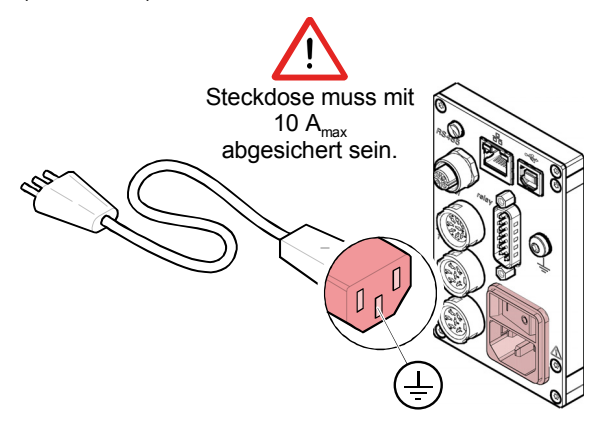

Wird das Gerät in einen Schaltschrank eingebaut, empfehlen wir, die Netzspannung über einen geschalteten Netzverteiler zuzuführen.

Erdungsanschluss

Auf der Geräterückseite befindet sich eine Schraube, um das TPG 36x bei Bedarf über einen Schutzleiter z. B. mit der Schutzerdung des Pumpstandes verbinden zu können.

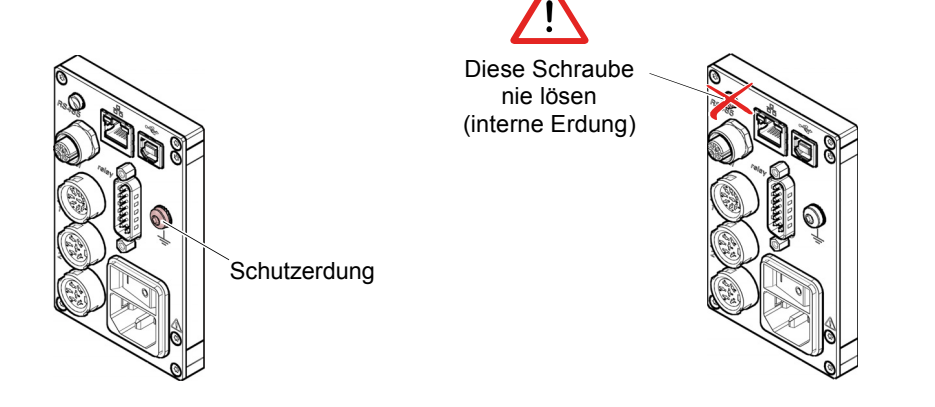

3.4 Messröhrenanschlüsse sensor 1, sensor 2 Beim

Beim TPG 361 ist der Messröhrenanschluss *sensor 2* nicht vorhanden.

Für den Anschluss einer Messröhre steht für jeden Messkanal eine Gerätedose zur Verfügung.

P

Messröhre mit einem konfektionierten Messkabel ( $\rightarrow$  Verkaufsunterlagen) oder mit einem selbst hergestellten, abgeschirmten Kabel (EMV-Verträglichkeit) am Anschluss *sensor 1* oder *sensor 2* auf der Geräterückseite anschließen. Liste der verwendbaren Messröhren beachten ( $\rightarrow \blacksquare$  7).

Steckerbelegung sensor 1, sensor 2

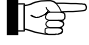

Beim TPG 361 ist der Messröhrenanschluss sensor 2 nicht vorhanden.

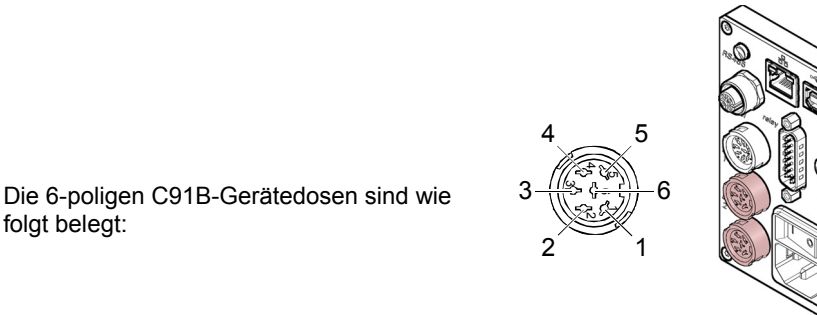

| Pin                        | Signal                                                                                    |                                                                 |
|----------------------------|-------------------------------------------------------------------------------------------|-----------------------------------------------------------------|
| 1<br>6<br>2<br>3<br>4<br>5 | Identifikation<br>Speisung<br>Speisungserde<br>Signaleingang<br>Signalerde<br>Abschirmung | +24 V(dc)<br>GND<br>(Messsignal 0 … +10 V(dc))<br>(Messsignal–) |

### 3.5 Anschluss control

Über diesen Anschluss lassen sich das Messsignal auslesen, der Zustand der Fehlerüberwachung potentialfrei auswerten, sowie die Messröhren ein- und ausschalten ( $\rightarrow$   $\cong$  34).

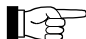

Schließen Sie die peripheren Komponenten mit einem selbst hergestellten, abgeschirmten Kabel (EMV-Verträglichkeit) an den Anschluss *control* auf der Geräterückseite an.

Steckerbelegung, Kontaktstellungen *control* 

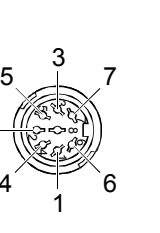

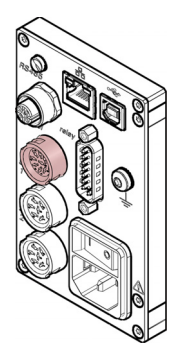

Die 7-polige C91B-Gerätedose ist wie folgt belegt:

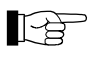

Beim TPG 361 sind Pin 1 und Pin 6 nicht belegt.

|             | -                                                                                                 |
|-------------|---------------------------------------------------------------------------------------------------|
| Pin         | Signal                                                                                            |
| 2<br>1<br>5 | Analogausgang Messröhre 1 0 +10 V(dc)<br>Analogausgang Messröhre 2 0 +10 V(dc)<br>Abschirmung GND |
| 4           | Messröhre 1 ein: Signal ≤+0.8 V(dc)<br>aus: Signal +2.0 … 5 V(dc) oder<br>Eingang offen           |
| 6           | Messröhre 2 ein: Signal ≤+0.8 V(dc)<br>aus: Signal +2.0 … 5 V(dc) oder<br>Eingang offen           |
| 3<br>7      | kein Fehler – Fehler oder Gerät ausge-<br>schaltet                                                |

Ein passender Kabelstecker ist im Lieferumfang des TPG 36x enthalten.

### 3.6 Anschluss relay

Über diesen Anschluss lässt sich der Zustand der Schaltfunktionen potentialfrei für externe Steuerung nutzen.

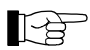

Die 15-polige D-Sub-Gerätebuchse ist wie

Schließen Sie die peripheren Komponenten mit einem abgeschirmten Kabel (EMV-Verträglichkeit) an den Anschluss relay auf der Geräterückseite an.

 $\langle \bigcirc$ 

8

15

9

1

Steckerbelegung, Kontaktstellungen relay

| folgt bele     | gt:                   |                               |                                                                           | 1–                                               |                                                                                                    |
|----------------|-----------------------|-------------------------------|---------------------------------------------------------------------------|--------------------------------------------------|----------------------------------------------------------------------------------------------------|
|                | Beim T                | PG 361 sind F                 | Pin 9 bis Pin 14                                                          | nicht be                                         | legt.                                                                                                    |
| Pin            | Signal                |                               |                                                                           |                                                  |                                                                                                    |
|                | Schaltfu              | Inktion 1                     |                                                                           |                                                  |                                                                                                    |
| 4<br>3<br>2    |                       | Druck tiefer a<br>Schwellwert | lls                                                                       |                                                  | Druck höher als<br>Schwellwert oder Gerät<br>ausgeschaltet                                                                 |
|                | Schaltfu              | Inktion 2                     |                                                                           |                                                  |                                                                                                    |
| 7<br>6<br>5    | 2                     | Druck tiefer a<br>Schwellwert | lls                                                                       |                                                  | Druck höher als<br>Schwellwert oder Gerät<br>ausgeschaltet                                                                 |
|                | Schaltfu              | Inktion 3                     |                                                                           |                                                  |                                                                                                    |
| 11<br>10<br>9  |                       | Druck tiefer a<br>Schwellwert | lls                                                                       |                                                  | Druck höher als<br>Schwellwert oder Gerät<br>ausgeschaltet                                                                 |
|                | Schaltfu              | Inktion 4                     |                                                                           |                                                  |                                                                                                    |
| 14<br>13<br>12 | 2                     | Druck tiefer a<br>Schwellwert | lls                                                                       |                                                  | Druck höher als<br>Schwellwert oder Gerät<br>ausgeschaltet                                                                 |
|                | Speisur               | ıg für Relais m               | it höherer Sch                                                            | altleistun                                       | g                                                                                                    |
| 15<br>1<br>8   | +24 V(d<br>GND<br>GND | c), 200 mA                    | Abgesichert b<br>rückstellend r<br>Ausziehen de<br>forderungen e<br>nung. | oei 300 m<br>hach Ause<br>es Stecke<br>einer gee | A mit PTC-Element, selbst-<br>schalten des TPG 36x oder<br>rs <i>relay</i> . Entspricht den An-<br>rdeten Schutzkleinspan- |

### 3.7 Schnittstellenanschluss RS485

Die RS485-Schnittstelle ermöglicht die Bedienung des TPG 36x über einen Computer oder ein Terminal ( $\rightarrow \square$  [19]). Die Verwendung eines Y-Verteilers ermöglicht die Einbindung in ein Bussystem.

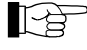

Schließen Sie die serielle Schnittstelle mit einem abgeschirmten Kabel (EMV-Verträglichkeit) an den Anschluss *RS485* auf der Geräterückseite an.

Steckerbelegung RS485

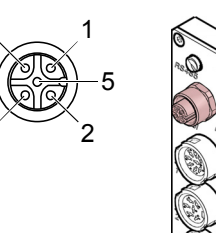

Die 5-polige Binder M12 Gerätedose ist wie folgt belegt:

| Pin | Signal                 |
|-----|------------------------|
| 1   | RS485+ (differentiell) |
| 2   | +24 V(dc), ≤200 mA     |
| 3   | GND                    |
| 4   | RS485- (differentiell) |
| 5   | nicht belegt           |

### 3.8 Schnittstellenanschluss USB Typ B

Die USB Typ B-Schnittstelle ermöglicht die direkte Kommunikation mit dem TPG 36x über einen Computer (z. B. Firmware-Update, Parameterspeicherung (lesen/schreiben)).

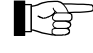

Schließen Sie die USB Schnittstelle mit einem abgeschirmten Kabel (EMV-Verträglichkeit) an den Anschluss •<-- auf der Geräterückseite an.

Steckerbelegung USB Typ B

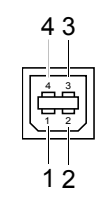

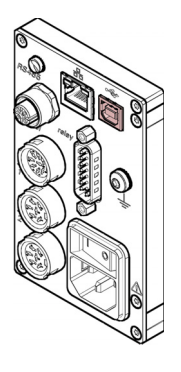

Die 4-polige USB Typ B Gerätedose ist wie folgt belegt:

| Pin | Signal     |
|-----|------------|
| 1   | VBUS (5 V) |
| 2   | D-         |
| 3   | D+         |
| 4   | GND        |
|     |            |

### 3.9 Schnittstellenanschluss **USB** Typ A

Die USB Typ A-Schnittstelle mit Master-Funktionalität befindet sich an der Vorderseite und dient dem Anschluss eines USB-Speichersticks (z. B. Firmware-Update, Parameterspeicherung (lesen/schreiben), Datenlogger).

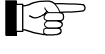

Schließen Sie den USB-Speicherstick an den Anschluss •<- auf der Vorderseite an.

Steckerbelegung USB Typ A

> Die 4-polige USB Typ A Gerätedose ist wie folgt belegt:

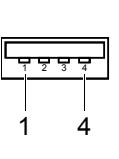

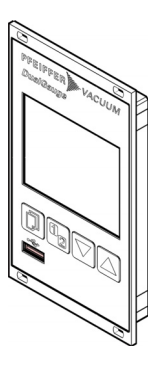

| Pin | Signal     |
|-----|------------|
| 1   | VBUS (5 V) |
| 2   | D-         |
| 3   | D+         |
| 4   | GND        |

3.10 Schnittstellenanschluss Ethernet

Steckerbelegung

Ethernet

Die Ethernet-Schnittstelle ermöglicht die direkte Kommunikation mit dem TPG 36x über einen Computer.

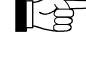

Schließen Sie das Ethernetkabel an den Anschluss 🖧 auf der Rückseite an.

Die 8-polige RJ45 Gerätedose ist wie folgt belegt:

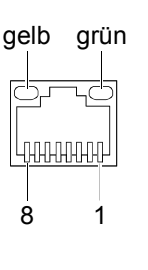

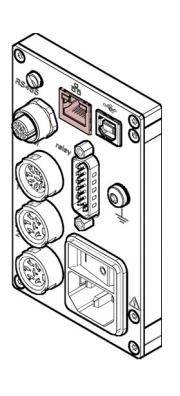

| Pin | Signal                |
|-----|-----------------------|
| 1   | TD+ (Sendedaten +)    |
| 2   | TD- (Sendedaten -)    |
| 3   | RD+ (Empfangsdaten +) |
| 4   | NC                    |
| 5   | NC                    |
| 6   | RD- (Empfangsdaten -) |
| 7   | NC                    |
| 8   | NC                    |

Grüne LED

Gelbe LED

Link- oder Transmit-LED. Zeigt an, dass eine hardwaremäßige Verbindung besteht.

Status- oder Packet detect-LED. Zeigt den Status der Übertragung an. Wenn diese LED blinkt oder flackert, werden Daten übertragen.

### 4 Bedienung

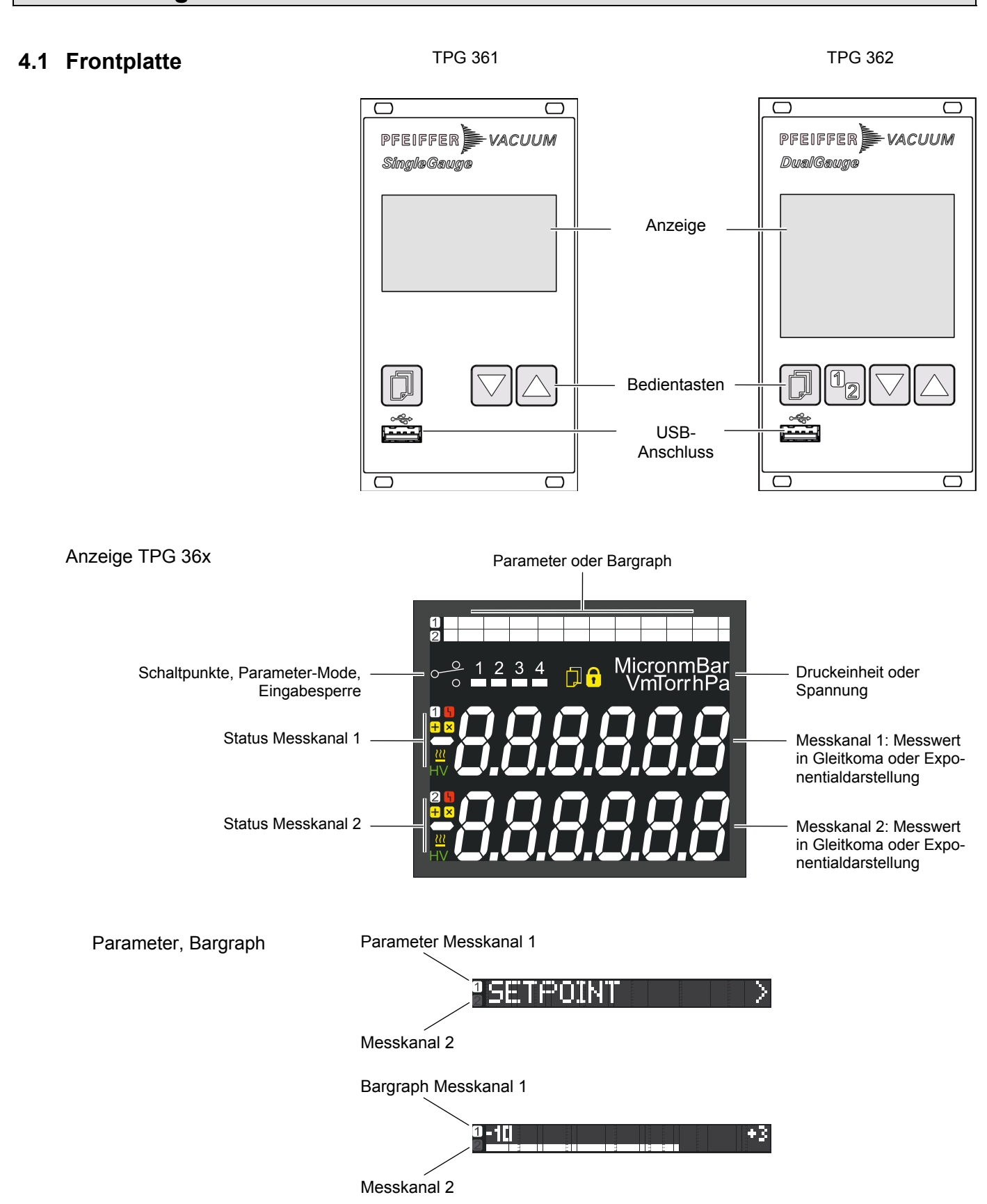

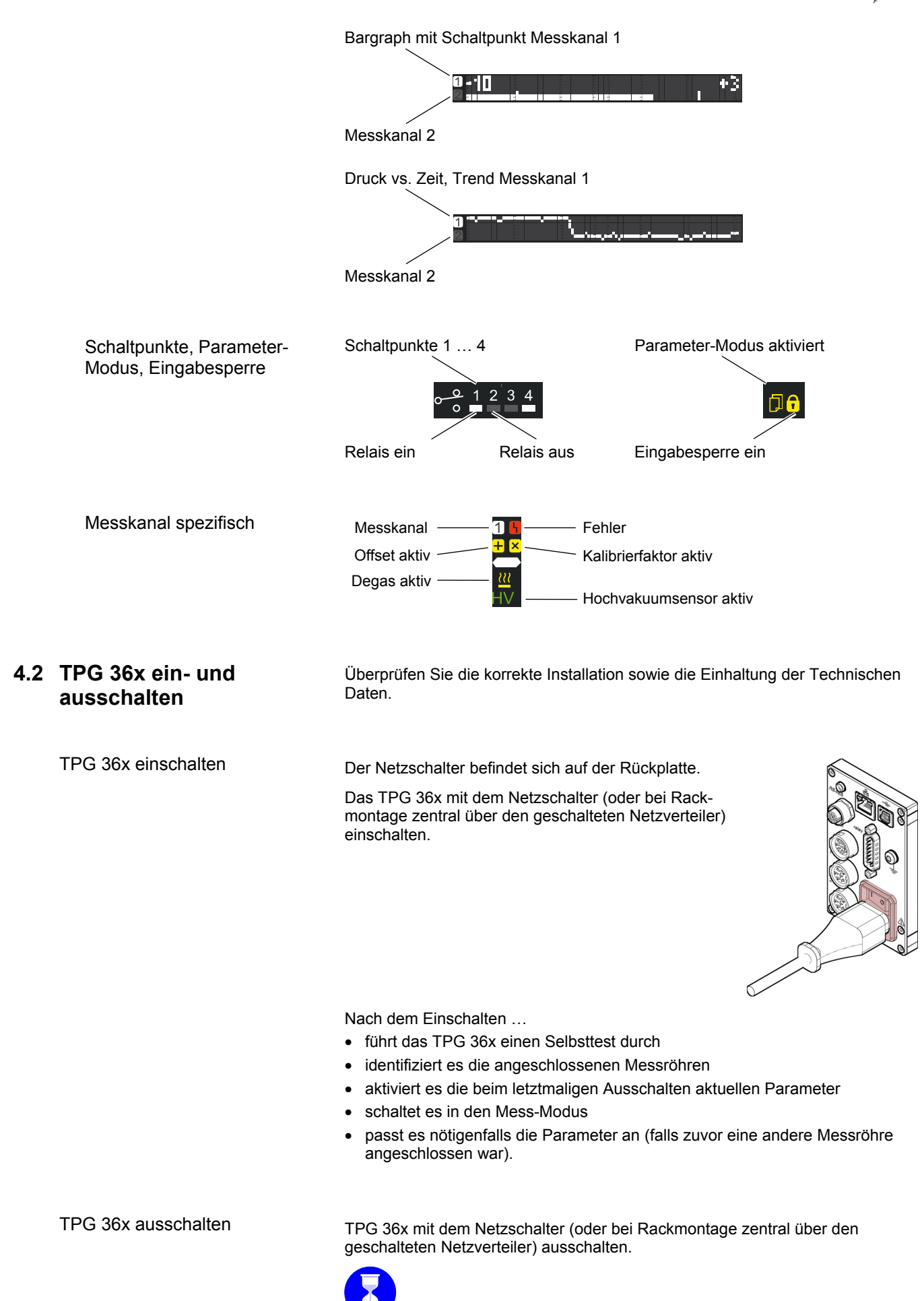

BG 5500 BDE / C (2016-10) TPG36x.bet

Warten Sie bis zum Wiedereinschalten mindestens 10 Sekunden, damit

das TPG 36x sich neu initialisieren kann.

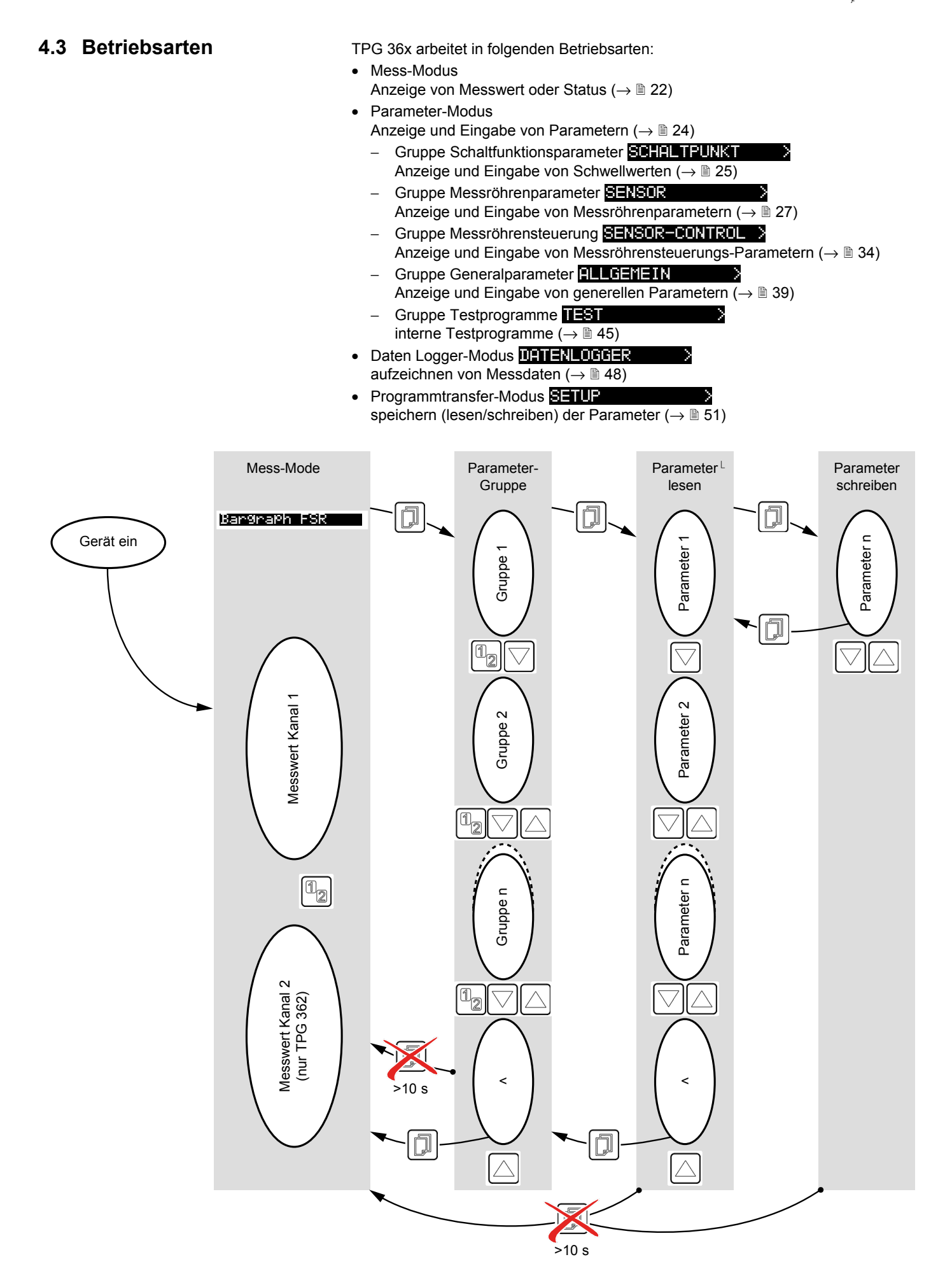

### 4.4 Mess-Modus

Der Mess-Modus ist die Standard-Betriebsart des TPG 36x mit Anzeige

Bei Bedarf kann ein Bargraph angezeigt werden ( $\rightarrow \mathbb{B}$  42).

- eines Bargraphen (bei Bedarf)
- eines Messwertes je Messkanal
- Statusmeldungen je Messkanal

Bargraph einstellen

Messkanal wechseln (nur TPG 362)

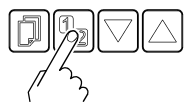

Das Gerät wechselt zwischen Messkanal eins und zwei. Die Nummer des gewählten Messkanals leuchtet.

| Gewisse Messröhren lassen sich Messröhrensteuerung auf S-ON | manuell ein- und HAND | ausschalten, sofern die eingestellt ist ( $\rightarrow$ $\cong$ 36). |
|-------------------------------------------------------------|-----------------------|----------------------------------------------------------------------|
| Verfügbar für folgende Messröhre                            | en:                   |                                                                      |
| Pirani Gauge                                                | (TPR)                 |                                                                      |

|              | Pirani Capacitance Gauge        | (PCR) |
|--------------|---------------------------------|-------|
| $\checkmark$ | Cold Cathode Gauge              | (IKR) |
| $\checkmark$ | FullRange <sup>®</sup> CC Gauge | (PKR) |
| $\checkmark$ | Process Ion Gauge               | (IMR) |
| $\checkmark$ | FullRange <sup>®</sup> BA Gauge | (PBR) |
|              | Capacitance Gauge               | (CMR) |
|              | Piezo Gauge                     | (APR) |

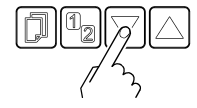

Taste >1 s drücken: Messröhre ausgeschaltet. Anstelle eines Messwertes wird OFF angezeigt.

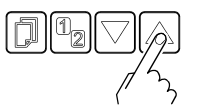

 Taste >1 s drücken: Messröhre eingeschaltet. Anstelle des Messwertes wird evtl. eine Statusmeldung angezeigt:

### Messbereich

Beim Betrieb mit linearen Messröhren (CMR 261 ... 375, APR 250 ... 267) können negative Druckwerte angezeigt werden.

Mögliche Ursachen:

- negativer Drift
- aktivierte Offsetkorrektur.

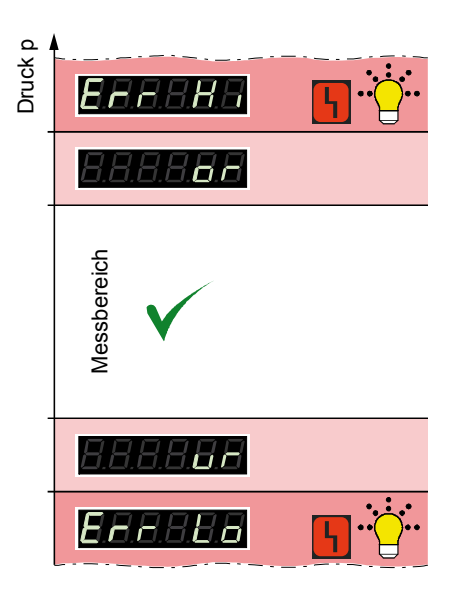

⇔

Messröhrenidentifikation anzeigen

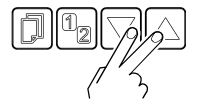

Tasten >0.5 ... 1 s drücken: Die Messröhrenidentifikation wird für den aktuellen Messkanal ausgelesen und während 4 s angezeigt:

Pirani Gauge (TPR 261, TPR 265, TPR 280, TPR 281) Pirani Capacitance Gauge (PCR 260, PCR 280)

Cold Cathode Gauge (IKR 251, IKR 261, IKR 270, IKR 360, IKR 361)

FullRange<sup>®</sup> CC Gauge (PKR 251, PKR 261, PKR 360, PKR 361)

Process Ion Gauge (IMR 265)

FullRange<sup>®</sup> BA Gauge (PBR 260)

Capacitance Gauge (CMR 261 ... CMR 375)

Piezo Gauge (APR 250 ... APR 267)

Keine Messröhre angeschlossen

Messröhre angeschlossen, aber nicht identifizierbar

In Parameter-Modus wechseln

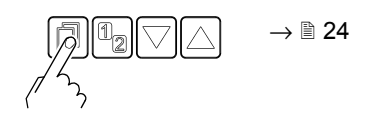

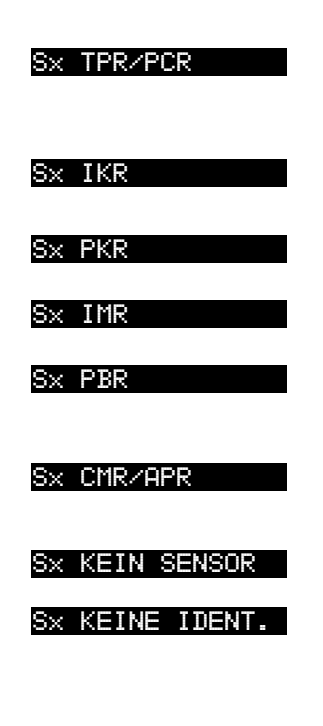

### 4.5 Parameter-Modus

Der Parameter-Modus ist die Betriebsart zur Anzeige und Änderung/Eingabe von Parameterwerten, zum Testen des TPG 36x und zur Speicherung von Messdaten. Zur besseren Strukturierung sind die einzelnen Parameter in Gruppen zusammengefasst.

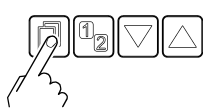

Das Gerät wechselt vom Mess- in den Parameter-Modus. An Stelle des Bargraph wird die jeweilige Parameter-Gruppe angezeigt.

Generalparameter  $\rightarrow$   $\cong$  39

Testparameter  $\rightarrow$  45 Datenlogger  $\rightarrow$  48 Programmtransfer  $\rightarrow$  51

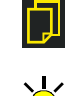

Parameter-Gruppe wählen

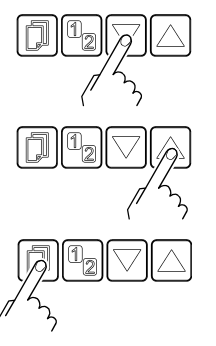

Gruppe bestätigen

Gruppe

wählen

Parameter in Parameter-Gruppe lesen

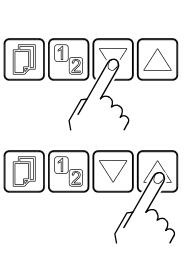

Parameter in Parameter-Gruppe ändern und speichern

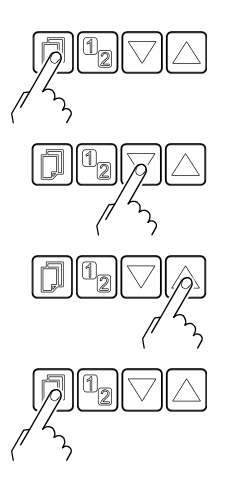

Den Parameter bestätigen. Der Wert blinkt und kann jetzt geändert werden.

Wert ändern.

Änderung speichern und zurück in den Lese-Modus

### 4.5.1 Schaltfunktionsparameter

Die Gruppe Schaltfunktionsparameter umfasst die Anzeige und Änderung/Eingabe von Schwellwerten und Zuordnung der zwei (TPG 361) oder der vier (TPG 362) Schaltfunktionen zu einem Messkanal.

| SP1-S | Zuordnung Schaltpunkt 1 zu einem Kanal                  |
|-------|---------------------------------------------------------|
| SP1-L | Unterer Schwellwert von Schaltpunkt 1                   |
| SP1-H | Oberer Schwellwert von Schaltpunkt 1                    |
| SP2-S | Zuordnung Schaltpunkt 2 zu einem Kanal                  |
| SP2-L | Unterer Schwellwert von Schaltpunkt 2                   |
| SP2-H | Oberer Schwellwert von Schaltpunkt 2                    |
| SP3-S | Zuordnung Schaltpunkt 3 zu einem Kanal<br>(nur TPG 362) |
| SP3-L | Unterer Schwellwert von Schaltpunkt 3 (nur TPG 362)     |
| SP3-H | Oberer Schwellwert von Schaltpunkt 3 (nur TPG 362)      |
| SP4-S | Zuordnung Schaltpunkt 4 zu einem Kanal<br>(nur TPG 362) |
| SP4-L | Unterer Schwellwert von Schaltpunkt 4<br>(nur TPG 362)  |
| SP4-H | Oberer Schwellwert von Schaltpunkt 4.<br>(nur TPG 362)  |
| <     | Eine Ebene zurück                                       |

Das TPG 361 hat zwei, das TPG 362 hat vier Schaltfunktionen mit je zwei einstellbaren Schwellwerten. Die Zustände der Schaltfunktionen werden auf der Frontplatte angezeigt und sind als potentialfreie Kontakte am Anschluss *relay* verfügbar ( $\rightarrow \square$  19, 15).

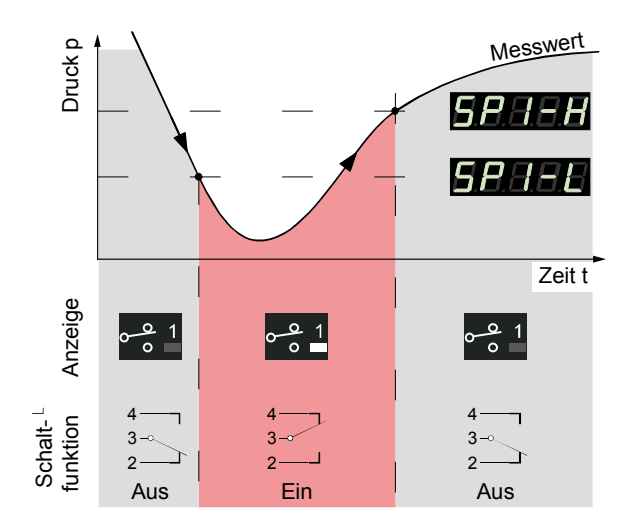

Parameter dieser Gruppe

SCHALTPUNKT

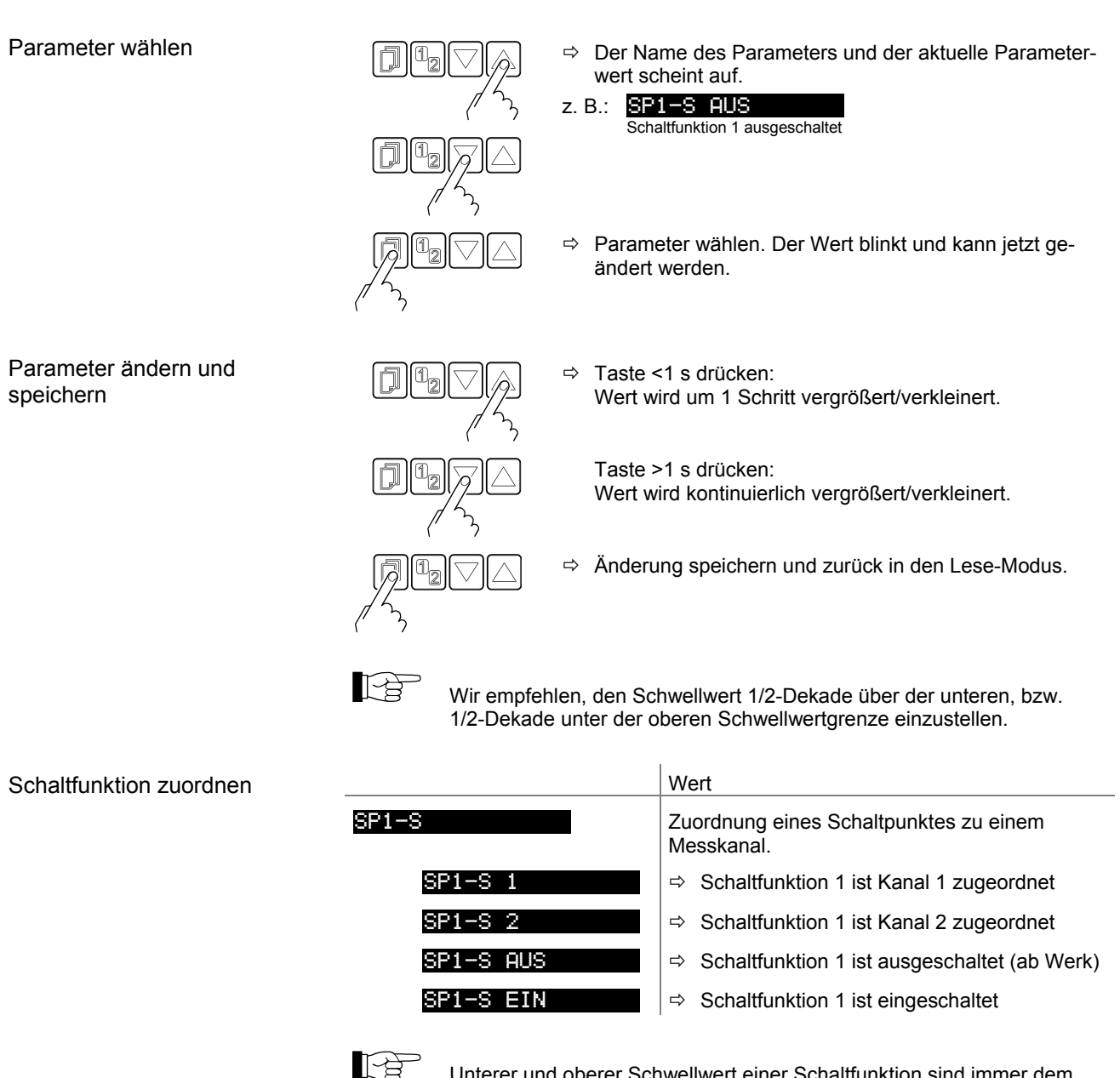

Unterer und oberer Schwellwert einer Schaltfunktion sind immer dem selben Kanal zugeordnet. Die zuletzt vorgenommene Zuordnung gilt für beide Schwellwerte.

| Grenzen der unteren |                     | Wert                                                                                                    |
|---------------------|---------------------|----------------------------------------------------------------------------------------------------|
| Schwellwerte        | SP1-L               | Der untere Schwellwert (Setpoint low) definiert<br>den Druck, bei dem die Schaltfunktion bei<br>fallendem Druck eingeschaltet wird.                                                          |
|                     | z. B.: SP1-L 5.00-4 | <ul> <li>         ⇒ messröhrenabhängig (→ Tabelle).         Wechselt der Messröhrentyp, passt das         TPG 36x den Schwellwert nötigenfalls auto-         matisch an.         </li> </ul> |

|            | Untere<br>Schwellwert-<br>grenze                                                           | Obere<br>Schwellwert-<br>grenze |
|------------|--------------------------------------------------------------------------------------------|---------------------------------|
| Sx TPR/PCR | 5×10 <sup>-4 *)</sup>                                                                      | 1500                            |
| Sx IKR     | IKR 2x1: 1×10 <sup>-9</sup><br>IKR 36x: 1×10 <sup>-9</sup><br>IKR 270: 1×10 <sup>-11</sup> | 1×10 <sup>-2</sup>              |
| Sx PKR     | 1×10 <sup>-9</sup>                                                                         | 1000                            |
| Sx IMR     | 1×10 <sup>-6</sup>                                                                         | 1000                            |
| Sx PBR     | 5×10 <sup>-10</sup>                                                                        | 1000                            |
| Sx CMR/APR | F.S. / 1000                                                                                | F.S                             |

Alle Werte in hPa, GAS=Stickstoff

\*)  $5 \times 10^{-5}$  hPa bei aktivierter RNE-EXT ( $\rightarrow B$  40)

Die minimale Hysterese zwischen oberem und unterem Schwellwert beträgt minimal 10% des unteren Schwellwertes bzw. 1% des eingestellten Messbereichsendwertes. Der obere Schwellwert wird notfalls automatisch mit minimaler Hysterese nachgeführt. Dies verhindert einen instabilen Zustand.

| Grenzen der oberen |                                |       | Wert                                                                                                    |                                                         |      |
|--------------------|--------------------------------|-------|----------------------------------------------------------------------------------------------------|---------------------------------------------------------|------|
| Schwellwerte       | SP1-H                          |       | Der obere Schwellwert (Se<br>den Druck, bei dem die Sch<br>steigendem Druck ausgesc                                                                                 | tpoint high) defini<br>naltfunktion bei<br>haltet wird. | iert |
|                    | z. В.: <mark>SP1-H_1500</mark> |       | <ul> <li>⇒ messröhrenabhängig (→ Tabelle).</li> <li>Wechselt der Messröhrentyp, passt das<br/>TPG 36x den Schwellwert nötigenfalls auto-<br/>matisch an.</li> </ul> |                                                         |      |
|                    |                                |       | Untere<br>Schwellwert-<br>grenze                                                                                                    | Obere<br>Schwellwert-<br>grenze                         |      |
|                    | Sx TPR/PCR                     | _ب    | +10% unterer Schwellwert                                                                                                    | 1500                                                    |      |
|                    | S× IKR                         | Iwei  | +10% unterer Schwellwert                                                                                                    | 1×10 <sup>-2</sup>                                      |      |
|                    | Sx PKR                         | hwe   | +10% unterer Schwellwert                                                                                                    | 1000                                                    |      |
|                    | S× IMR                         | er So | +10% unterer Schwellwert                                                                                                    | 1000                                                    |      |
|                    | S× PBR                         | Itere | +10% unterer Schwellwert                                                                                                    | 1000                                                    |      |
|                    | S× CMR/APR                     |       | +1% Messbereich (F.S.)                                                                                                    | F.S                                                     |      |
|                    |                                |       | Alle Werte in hPa, GAS=Stick                                                                                                    | stoff                                                   |      |

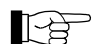

Die minimale Hysterese zwischen oberem und unterem Schwellwert beträgt minimal 10% des unteren Schwellwertes bzw. 1% des eingestellten Messbereichsendwertes. Dies verhindert einen instabilen Zustand.

### 4.5.2 Messröhrenparameter

SENSOR

Die Gruppe Messröhrenparameter umfasst die Anzeige und Änderung/Eingabe von messröhrenrelevanten Parametern.

### Parameter dieser Gruppe

| DEGHS   | Elektrodensystem reinigen.           |
|---------|--------------------------------------|
| FSR     | Messbereich lineare Messröhren.      |
| FILTER  | Messwertfilter.                      |
| OFFSET  | Offsetkorrektur.                     |
| GAS     | Kalibrierfaktor für andere Gasarten. |
| COR     | Offsetkorrektur.                     |
| STELLEN | Anzeigeauflösung.                    |
| K       | Eine Ebene zurück.                   |

### Parameter wählen

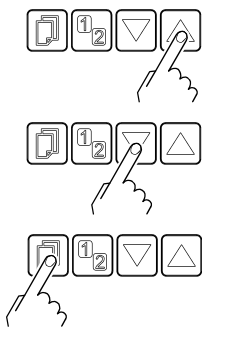

⇒ Der Name des Parameters und der aktuelle Parameterwert scheint auf.

z. B.: DEGAS AUS

⇒ Parameter wählen. Der Wert blinkt und kann jetzt geändert werden.

Einzelne Parameter sind nicht bei allen Messröhren verfügbar und werden dementsprechend nicht immer angezeigt.

|       |            | $\rightarrow$ $\square$ | 28           | 29      | 30     | 31           | 32  | 32           | 33           |
|-------|------------|-------------------------|--------------|---------|--------|--------------|-----|--------------|--------------|
|       |            |                         | DEGAS        | FSR     | FILTER | OFFSET       | GAS | COR          | STELLEN      |
|       | Sx TPR/PCR |                         | -            | _       | ~      | -            | ✓   | ✓            | ~            |
| jei   | S× IKR     |                         | -            | _       | ~      | -            | ✓   | ✓            | ✓            |
| bar I | Sx PKR     |                         | -            | _       | ~      | -            | ✓   | ✓            | ✓            |
| erfüg | S× IMR     |                         | -            | -       | ~      | -            | ✓*) | ✓            | ✓            |
| >     | S× PBR     |                         | $\checkmark$ | -       | ~      | -            | ✓*) | ✓            | ✓            |
|       | S× CMR∕APR |                         | -            | ~       | ~      | $\checkmark$ | -   | $\checkmark$ | $\checkmark$ |
|       |            |                         | *)           | mit Eiı | nschrä | nkung        | en. |              |              |

Degas

Ablagerungen auf dem Elektrodensystem von Heißioni-Messröhren können Instabilitäten des Messwertes zur Folge haben. Degas ermöglicht eine Reinigung.

- Verfügbar für folgende Messröhren:
- D Pirani & Pirani Capacitance Gauge Cold Cathode Gauge
- □ FullRange<sup>®</sup> CC Gauge □ Process Ion Gauge
- ☑ FullRange<sup>®</sup> BA Gauge
- □ Capacitance & Piezo Gauge
- (TPR/PCR) (IKR) (PKR) (IMR) (PBR) (CMR/APR)

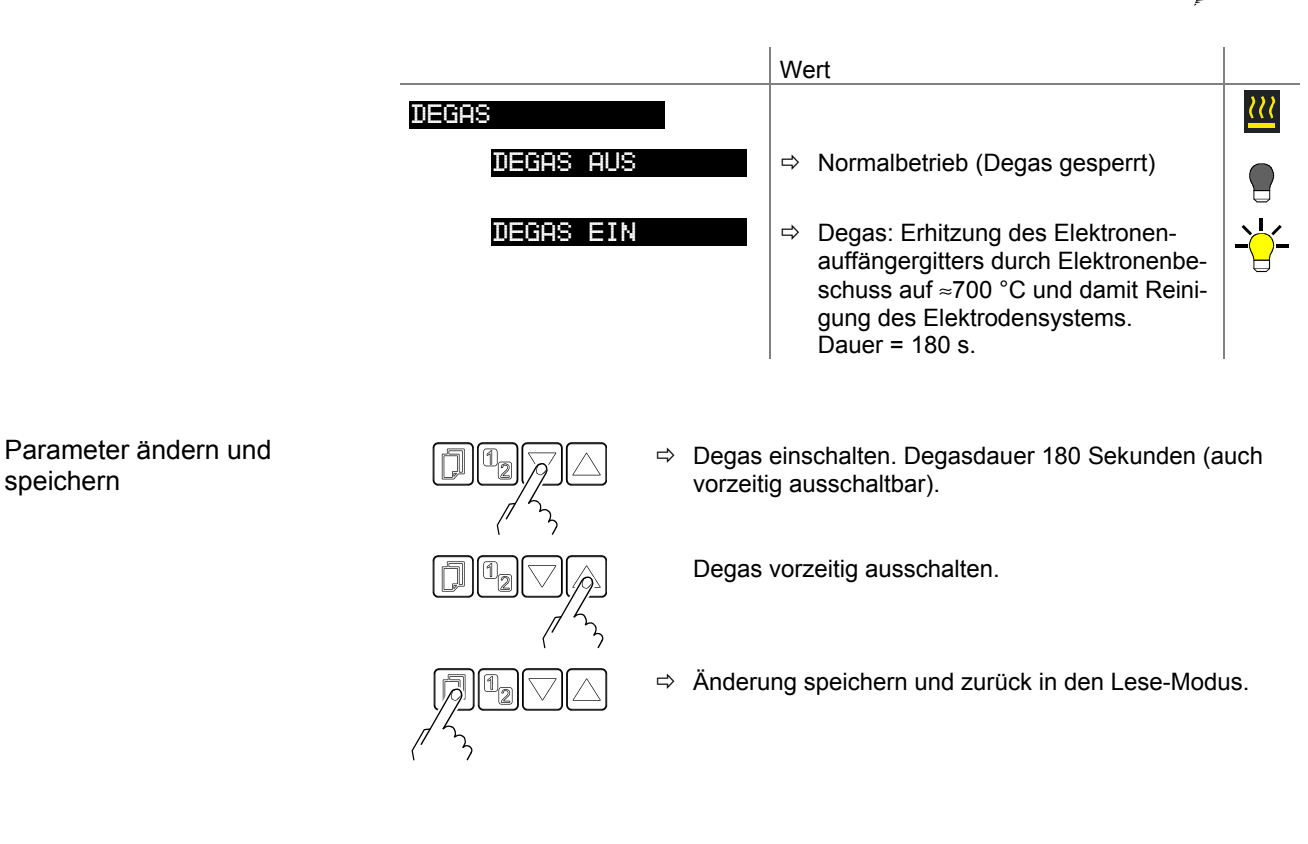

Messbereich (F.S.) der linearen Messröhre

Bei linearen Messröhren ist deren Messbereichs-Endwert (Full Scale) zu definieren, bei logarithmischen Messröhren wird er automatisch erkannt.

Verfügbar für folgende Messröhren:

| Ш | Pirani & Pirani Capacitance Gauge | (TPR/PCR) |
|---|-----------------------------------|-----------|
|   | Cold Cathode Gauge                | (IKR)     |

- □ Cold Cathode Gauge □ FullRange<sup>®</sup> CC Gauge
  - (PKR)
- □ Process Ion Gauge
- □ FullRange<sup>®</sup> BA Gauge
- $\mathbf{\nabla}$
- (IMR) (PBR)

| Capacitance & Piezo Gauge                                                                                                    | (CMR/APR)                                  |
|----------------------------------------------------------------------------------------------------|--------------------------------------------|
|                                                                                                    | Wert                                       |
| FSR<br>z. B. <mark>FSR 1000 MBAR</mark>                                                                                                    |                                            |
| টি িি ি ি ি ি ি ি ি ি ি ি h constraints where are set of the set of the set | ndert in vorgegebenen Schritten.           |
| IIIIIIIIIIIIIIIIIIIIIIIIIIIIIIIIIIIII                                                                                                    | ng speichern und zurück in den Lese-Modus. |

### Messwertfilter

Das Messwertfilter erlaubt eine bessere Auswertung unruhiger oder gestörter Messsignale.

Das Messwertfilter wirkt nicht auf den Analogausgang ( $\rightarrow$   $\cong$  15).

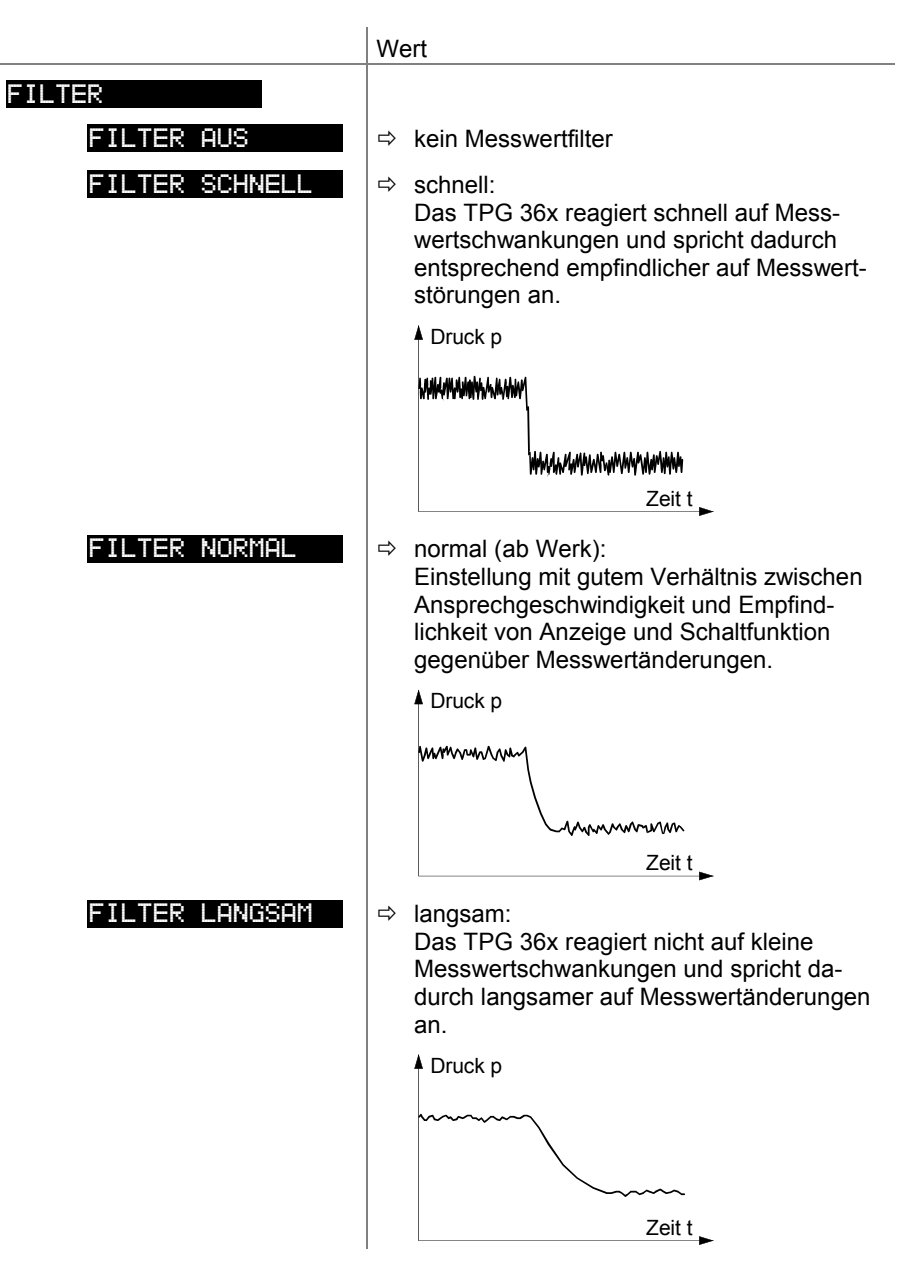

Parameter ändern und speichern

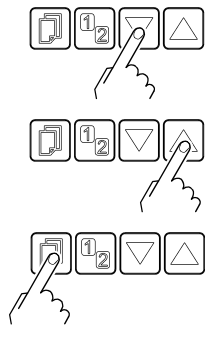

⇒ Änderung speichern und zurück in den Lese-Modus.

⇒ Wert ändert in vorgegebenen Schritten.

### Offsetkorrektur

Anzeige des Offsetwertes und Neuabgleich auf den aktuellen Messwert.

- Verfügbar für folgende Messröhren:
- D Pirani & Pirani Capacitance Gauge (TPR/PCR)
- □ Cold Cathode Gauge
- □ FullRange<sup>®</sup> CC Gauge
- □ Process Ion Gauge
   □ FullRange<sup>®</sup> BA Gauge
   □ Capacitance & Piezo Gauge
- (CMR/APR)

(IKR)

(PKR)

(IMR) (PBR)

- Die Offsetkorrektur wirkt auf:
- ☑ die Messwertanzeige
- die Schwellwertanzeige der Schaltfunktionen
- $\Box$  die Analogausgänge am Anschluss *control* ( $\rightarrow$  15)

|                                |                                |                             | Wert                                                                                  |              |
|--------------------------------|--------------------------------|-----------------------------|---------------------------------------------------------------------------------------|--------------|
|                                | OFFSET                         |                             |                                                                                       | +            |
|                                | OFFSET AU                      | S                           | ⇔ Offsetkorrektur ausgeschaltet<br>(ab Werk)                                          |              |
|                                | z. B. <mark>OFFSET 9.</mark> 3 | 53                          | ▷ Offsetkorrektur eingeschaltet (Anzei-<br>ge in der aktuellen Maßeinheit)            | - <u>\</u> - |
|                                |                                |                             |                                                                                       |              |
| Parameter ändern und speichern |                                | ⇒ Taste<br>Neuab<br>als Off | >1.5 s drücken:<br>gleich des Offsetwertes (aktueller Messwer<br>setwert übernommen). | t wird       |
|                                | $\square^{1}_{2} / \square$    | Offsetv                     | wert rücksetzen.                                                                      |              |
|                                |                                |                             |                                                                                       |              |
|                                | $\overline{p}$                 | ⇔ Änderι                    | ung speichern und zurück in den Lese-Mod                                              | US.          |
|                                | ( )                            |                             |                                                                                       |              |

Bei eingeschalteter Offsetkorrektur wird der gespeicherte Offsetwert vom aktuellen Messwert subtrahiert. Dies ermöglicht die Relativmessung bezüglich eines Referenzdruckes.

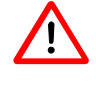

Schalten Sie die Offsetkorrektur aus, bevor Sie den Nullpunkt an der Messröhre neu einstellen.

### Kalibrierfaktor GAS

Der Kalibrierfaktor GAS erlaubt

- das Normieren des Messwertes auf die fest eingestellten Gasarten N2, Ar, H2, • He, Ne, Kr und Xe oder
- die manuelle Eingabe des Korrekturfaktors für andere Gase (COR). •

 $\rightarrow$  Kennlinien in den 🛄 [1] ... [14].

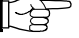

Bei der Maßeinheit Volt ist dieser Parameter nicht verfügbar).

Verfügbar für folgende Messröhren:

- ☑ Pirani & Pirani Capacitance Gauge <sup>1)</sup>
   ☑ Cold Cathode Gauge (TPR/PCR)) (IKR) ✓ Cold Cathode Gauge
   ✓ FullRange<sup>®</sup> CC Gauge<sup>2)</sup>
   ✓ Process Ion Gauge
   ✓ FullRange<sup>®</sup> BA Gauge<sup>3)</sup> (PKR) (IMR) (PBR) □ Capacitance & Piezo Gauge (CMR/APR)
  - Ab einem Druck <1 hPa wirksam.</li>
     Ab einem Druck <1×10<sup>-5</sup> hPa wirksam.
     Ab einem Druck <1×10<sup>-2</sup> hPa wirksam.

|         | Wert                                                                                        |
|---------|---------------------------------------------------------------------------------------------|
| GAS     |                                                                                             |
| GAS N2  | ⇔ Gasart Stickstoff / Luft (ab Werk)                                                        |
| GAS AR  | ⇔ Gasart Argon                                                                              |
| GAS H2  | ⇔ Gasart Wasserstoff                                                                        |
| GAS HE  | ⇔ Gasart Helium                                                                             |
| GAS NE  | ⇔ Gasart Neon                                                                               |
| GAS KR  | ⇔ Gasart Krypton                                                                            |
| GAS XE  | ⇔ Gasart Xenon                                                                              |
| GAS COR | <ul> <li>Kalibrierfaktor f ür andere Gase via<br/>Parameter COR manuell eingeben</li> </ul> |

Parameter ändern und speichern

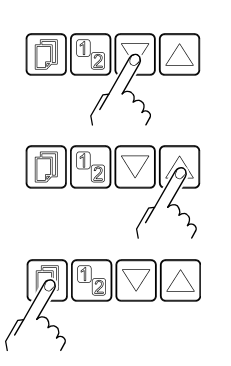

⇒ Wert ändert in vorgegebenen Schritten.

⇒ Änderung speichern und zurück in den Lese-Modus.

Kalibrierfaktor COR Der Kalibrierfaktor COR erlaubt das Normieren des Messwertes auf andere Gasarten ( $\rightarrow$  Kennlinien in den  $\square$  [1] ... [14]). Voraussetzung: Parameter "GAS COR" eingestellt. Bei der Maßeinheit Volt ist dieser Parameter nicht verfügbar). Verfügbar für folgende Messröhren: ☑ Pirani & Pirani Capacitance Gauge (TPR/PCR) ☑ Cold Cathode Gauge (IKR) ☑ FullRange<sup>®</sup> CC Gauge
 ☑ Process Ion Gauge (PKR) (IMR) ☑ FullRange<sup>®</sup> BA Gauge (PBR) ☑ Capacitance & Piezo Gauge (CMR/APR) Wert COR z. B. COR 1.00 ⇒ Keine Korrektur z. B. COR 1.53 ⇒ Messwert um Faktor 0.10 ... 10.00 korrigiert Parameter ändern und ⇒ Wert ändert in vorgegebenen Schritten. speichern Änderung speichern und zurück in den Lese-Modus. ∟ Anzeigeauflösung Auflösung des angezeigten Messwertes. Verfügbar für folgende Messröhren: Pirani & Pirani Capacitance Gauge (TPR/PCR) ☑ Cold Cathode Gauge (IKR) ☑ FullRange<sup>®</sup> CC Gauge (PKR) ☑ Process Ion Gauge (IMR) ✓ FullRange<sup>®</sup> BA Gauge (PBR) ☑ Capacitance & Piezo Gauge (CMR/APR) Wert STELLEN STELLEN AUTO  $\Rightarrow$  automatisch <sup>\*)</sup> (ab Werk) ⇒ z. B. 2E-1 oder 500 STELLEN 1 ⇒ z. B. 2.5E-1 oder 520 STELLEN 2 ⇒ z. B. 2.47E-1 oder 523 STELLEN 3 ⇒ z. B. 2.473E-1 oder 523.7 STELLEN 4 \*) Die Stellenzahl ist abhängig von der angeschlossenen Messröhre und dem aktuellen Druckwert. Die Anzeige ist bei PCR-Messröhren im Druckbereich p<1.0E-4 hPa und aktivierter

RNG-EXT ( $\rightarrow \blacksquare 40$ ) um eine Nachkommastelle reduziert.

### 4.5.3 Messröhrensteuerung

#### SENSOR-CONTROL >

Die Gruppe Messröhrensteuerung umfasst die Anzeige und Änderung/Eingabe von Parametern, mit welchen das ein- und/oder ausschalten der Messröhren definiert wird.

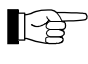

Sind nur Messröhren angeschlossen, welche sich nicht steuern lassen ( $\rightarrow$   $\blacksquare$  35), ist die Gruppe nicht verfügbar.

| S-ON  | Messröhren-Einschaltart |
|-------|-------------------------|
| S-OFF | Messröhren-Ausschaltart |
| T-ON  | Einschalt-Schwellwert   |
| T-OFF | Ausschalt-Schwellwert   |
| <     | Eine Ebene zurück       |

Parameter wählen

| ⇒ | Der Name des Parameters und der aktuelle Parameter- |
|---|-----------------------------------------------------|
|   | wert scheint auf.                                   |

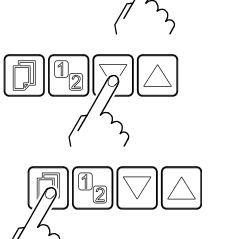

| z. B.: | S-ON HAND            |
|--------|----------------------|
|        | Einschaltart manuell |
|        |                      |

⇒ Parameter wählen. Der Wert blinkt und kann jetzt geändert werden.

Einzelne Parameter sind nicht bei allen Messröhren verfügbar und werden dementsprechend nicht immer angezeigt.

|        |            | $\rightarrow$ | 35   | 36   | 36    | 38    |  |
|--------|------------|---------------|------|------|-------|-------|--|
|        |            |               | NO-S | T-ON | S-OFF | T-0FF |  |
|        | S× TPR/PCR |               | -    | _    | -     | _     |  |
| lec    | S× IKR     |               | ✓    | ✓    | ✓     | ✓     |  |
| barl   | Sx PKR     |               | ✓    | -    | ✓     | -     |  |
| irtug  | S× IMR     |               | ✓    | ~    | ✓     | ~     |  |
| S<br>S | Sx PBR     |               | ~    | ~    | ~     | ~     |  |
|        | S× CMR∕APR |               | _    | _    | -     | _     |  |

### Messröhren-Einschaltart

Gewisse Messröhren lassen sich auf verschiedene Arten einschalten.

(IKR)

(PKR)

(IMR)

- Gesteuert werden können folgende Messröhren:
- Pirani & Pirani Capacitance Gauge (TPR/PCR)
- ☑ Cold Cathode Gauge
- ☑ FullRange<sup>®</sup> CC Gauge \*)
- ☑ Process Ion Gauge
   ☑ FullRange<sup>®</sup> BA Gauge
   □ Capacitance & Piezo Gauge
  - - (PBR) (CMR/APR)

\*) außer durch Messröhre auf anderem Kanal.

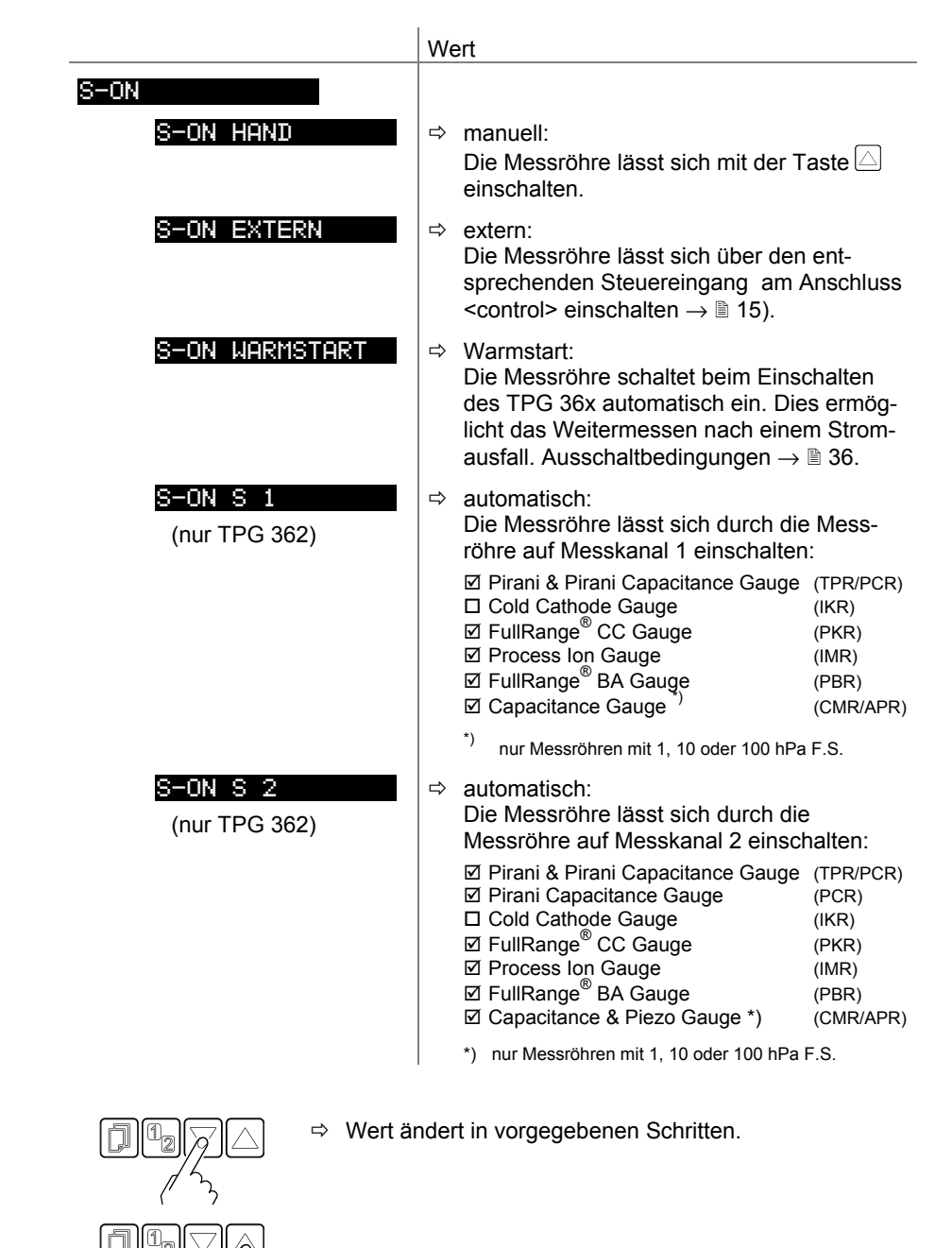

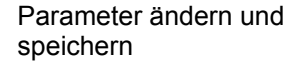

⇒ Änderung speichern und zurück in den Lese-Modus.

Einschalt-Schwellwert (nur TPG 362)

Definition des Einschalt-Schwellwertes beim Einschalten durch die Messröhre auf dem anderen Kanal.

Verfügbar für folgende Messröhren:

|              | Pirani & Pirani Capacitance Gauge | (TPR/PCR) |
|--------------|-----------------------------------|-----------|
| $\checkmark$ | Cold Cathode Gauge                | (IKR)     |
|              | FullRange <sup>®</sup> CC Gauge   | (PKR)     |
| $\checkmark$ | Process Ion Gauge                 | (IMR)     |
| $\checkmark$ | FullRange <sup>®</sup> BA Gauge   | (PBR)     |
|              | Capacitance & Piezo Gauge         | (CMR/APR) |
|              |                                   |           |

|                  |                                     |                                   | Wert                              |                    |                    |  |
|------------------|-------------------------------------|-----------------------------------|-----------------------------------|--------------------|--------------------|--|
| T-ON             |                                     |                                   |                                   |                    |                    |  |
| z. B.: T-ON 1.00 |                                     | $\rightarrow$ nachfolge           | ightarrow nachfolgende Tabelle.   |                    |                    |  |
|                  |                                     | PKR                               | с                                 | MR, APR            |                    |  |
|                  | TPR<br>PCR                          | IMR<br>PBR                        | F.S.=1                            | F.S.=10            | F.S.=100           |  |
| IKR              | 10 <sup>-3*)</sup> 10 <sup>-2</sup> | 10 <sup>-5</sup> 10 <sup>-2</sup> | 10 <sup>-3</sup> 10 <sup>-2</sup> | _                  |                    |  |
| IMR              | 10 <sup>-3*)</sup> 1                | 10 <sup>-5</sup> …1               | 10 <sup>-3</sup> 1                | 10 <sup>-2</sup> 1 | 10 <sup>-1</sup> 1 |  |
| PBR              | 10 <sup>-3*)</sup> 1                | 10 <sup>-5</sup> …1               | 10 <sup>-3</sup> 1                | 10 <sup>-2</sup> 1 | 10 <sup>-1</sup> 1 |  |

alle Werte in hPa, CAL=1

\*)  $10^{-4}$  hPa bei aktivierter RNG-EXT ( $\rightarrow$   $\square$  40)

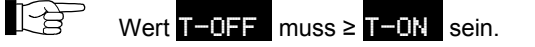

⇒ Taste <1 s drücken: Wert wird um 1 Schritt vergrößert/verkleinert.

Taste >1 s drücken: Wert wird kontinuierlich vergrößert/verkleinert.

⇒ Änderung speichern und zurück in den Lese-Modus.

Messröhren-Ausschaltart Gewisse Messröhren lassen sich auf verschiedene Arten ausschalten. Gesteuert werden können folgende Messröhren: □ Pirani & Pirani Capacitance Gauge (TPR/PCR) ☑ Cold Cathode Gauge (IKR) ✓ FullRange<sup>®</sup> CC Gauge <sup>\*, \*\*)</sup>
 ✓ Process Ion Gauge <sup>\*)</sup> (PKR) (IMR) ☑ FullRange<sup>®</sup> BA Gauge \*) (PBR) □ Capacitance & Piezo Gauge (CMR/APR) \*) außer Selbstüberwachung \*\*) außer durch Messröhre auf anderem Kanal. Wert S-OFF S-OFF HAND ⇒ manuell: Die Messröhre lässt sich mit der Taste  $\Box$ ausschalten OFF EXTERN ⇔ extern:

#### BG 5500 BDE / C (2016-10) TPG36x.bet

Die Messröhre lässt sich über den entsprechenden Steuereingang am Anschluss

36

Parameter ändern und speichern

(IKR) (PKR) (IMR) (PBR) (CMR/APR)

|                                                      |                                                                              | <control> ausschalten <math>\rightarrow</math> <math>\blacksquare</math> 15).</control>                                                                                                    |                                                            |  |
|------------------------------------------------------|------------------------------------------------------------------------------|----------------------------------------------------------------------------------------------------|------------------------------------------------------------|--|
| S-OFF SELF<br>(zusätzlich bei<br>Cold Cathode Gauge) | ₽                                                                            | Selbstüberwachung: Die Messröhre schaltet sich bei eir Druckanstieg automatisch aus ( $\rightarrow$                                                                                                    | າem<br>≌ 38).                                              |  |
| S-OFF S 1                                            | ⇔                                                                            | automatisch:                                                                                                    |                                                            |  |
| (nur TPG 362)                                        | Die Messröhre lässt sich durch die Mes<br>röhre auf Messkanal 1 ausschalten: |                                                                                                    |                                                            |  |
|                                                      |                                                                              | <ul> <li>☑ Pirani &amp; Pirani Capacitance Gauge</li> <li>□ Cold Cathode Gauge</li> <li>☑ FullRange<sup>®</sup> CC Gauge</li> <li>☑ Process Ion Gauge</li> <li>☑ FullRange<sup>®</sup> BA Gauge</li> <li>☑ Capacitance &amp; Piezo Gauge <sup>*</sup>)</li> </ul> | (TPR/PCR)<br>(IKR)<br>(PKR)<br>(IMR)<br>(PBR)<br>(CMR/APR) |  |
|                                                      |                                                                              | *) nur Messröhren mit 1, 10 oder 100 hPa                                                                                                    | F.S.                                                       |  |
| S-0FF S 2<br>(nur TPG 362)                           | ⇔                                                                            | automatisch:<br>Die Messröhre lässt sich durch die<br>röhre auf Messkanal 2 ausschalter                                                                                                    | e Mess-<br>n:                                              |  |

Pirani & Pirani Capacitance Gauge (TPR/PCR)

☑ Piralit & Piralit Capacitatice Ga
 ☑ Cold Cathode Gauge
 ☑ FullRange<sup>®</sup> CC Gauge
 ☑ Process Ion Gauge
 ☑ FullRange<sup>®</sup> BA Gauge
 ☑ Capacitance & Piezo Gauge \*)

\*) nur Messröhren mit 1, 10 oder 100 hPa F.S.

# Parameter ändern und speichern

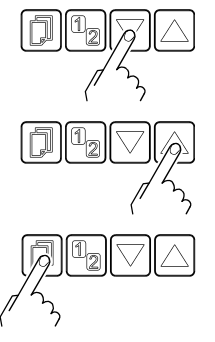

⇒ Wert ändert in vorgegebenen Schritten.

⇒ Änderung speichern und zurück in den Lese-Modus.

Ausschalt-Schwellwert (nur TPG 361)

Definition des Ausschalt-Schwellwertes bei Selbstüberwachung.

| 196 301)                       | Verfügbar für folgende<br>☐ Pirani & Pirani Cap<br>☑ Cold Cathode Gaug<br>☐ FullRange <sup>®</sup> CC Gau<br>☐ Process Ion Gauge<br>☐ FullRange <sup>®</sup> BA Gau<br>☐ Capacitance & Piez | Messröhren:<br>acitance Gaug<br>ge<br>uge<br>uge<br>zo Gauge | ge (TPR/PCR)<br>(IKRx)<br>(PKR)<br>(IMR)<br>(PBR)<br>(CMR/APR) |
|--------------------------------|----------------------------------------------------------------------------------------------------|--------------------------------------------------------------|----------------------------------------------------------------|
|                                |                                                                                                    | N                                                            | Vert                                                           |
|                                | T-OFF<br>z. B.: T-OFF 0.00                                                                                                    | 1<br>1                                                       | 0 <sup>-5</sup> …10 <sup>-2</sup> hPa, GAS = N <sub>2</sub>    |
| Parameter ändern und speichern |                                                                                                    | ➡ Taste <1<br>Wert wird                                      | s drücken:<br>um 1 Schritt vergrößert/verkleinert.             |
|                                |                                                                                                    | Taste >1<br>Wert wird                                        | s drücken:<br>kontinuierlich vergrößert/verkleinert.           |
|                                |                                                                                                    | ⇔ Änderung                                                   | speichern und zurück in den Lese-Modus.                        |

# Ausschalt-Schwellwert (nur TPG 362)

Definition des Ausschalt-Schwellwertes beim Ausschalten durch die Messröhre auf dem anderen Kanal oder bei Selbstüberwachung.

Verfügbar für folgende Messröhren:

 □
 Pirani & Pirani Capacitance Gauge
 (TPR/PCR)

 ☑
 Cold Cathode Gauge
 (IKRx)

 □
 FullRange<sup>®</sup> CC Gauge
 (PKR)

 ☑
 Process Ion Gauge
 (IMR)

 ☑
 FullRange<sup>®</sup> BA Gauge
 (PBR)

 □
 Capacitance & Piezo Gauge
 (CMR/APR)

|                             |                                     |                                   | Wert                                |                    |                    |  |
|-----------------------------|-------------------------------------|-----------------------------------|-------------------------------------|--------------------|--------------------|--|
| T-OFF<br>z. B.: T-OFF 0.001 |                                     | $\rightarrow$ nachfol             | $\rightarrow$ nachfolgende Tabelle. |                    |                    |  |
|                             |                                     | PKR                               |                                     | CMR, APR           | R                  |  |
|                             | TPR<br>PCR                          | IMR<br>PBR                        | F.S.=1                              | F.S.=10            | F.S.=100           |  |
| IKR                         | 10 <sup>-3*)</sup> 10 <sup>-2</sup> | 10 <sup>-5</sup> 10 <sup>-2</sup> | 10 <sup>-3</sup> 10 <sup>-2</sup>   | _                  | _                  |  |
| IMR                         | 10 <sup>-3*)</sup> 1                | 10 <sup>-5</sup> …1               | 10 <sup>-3</sup> 1                  | 10 <sup>-2</sup> 1 | 10 <sup>-1</sup> 1 |  |
| PBR                         | 10 <sup>-3*)</sup> 1                | 10 <sup>-5</sup> …1               | 10 <sup>-3</sup> 1                  | 10 <sup>-2</sup> 1 | 10 <sup>-1</sup> 1 |  |

alle Werte in hPa, CAL=1

<sup>\*)</sup> 10<sup>-4</sup> hPa bei aktivierter RNG-EXT ( $\rightarrow$   $\square$  40)

Wert T−0FF muss ≥ T−0N sein.

Parameter ändern und speichern

➡ Taste <1 s drücken: Wert wird um 1 Schritt vergrößert/verkleinert.

Taste >1 s drücken: Wert wird kontinuierlich vergrößert/verkleinert.

⇒ Änderung speichern und zurück in den Lese-Modus.

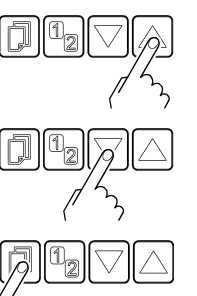

### 4.5.4 Allgemeinparameter

Die Gruppe Allgemeinparameter umfasst die Anzeige und Änderung/Eingabe von allgemein gültigen Parametern (Systemparameter).

| EINHEIT      | Maßeinheit                       |
|--------------|----------------------------------|
| BAUD USB     | Baudrate USB-Schnittstelle       |
| BEREICHS-ERW | Pirani-Bereichserweiterung       |
| ERR-RELAIS   | Fehlerrelais                     |
| PE-UR        | Penning Bereichsunterschreitung  |
| Bargraph     | Anzeige in Bargraph              |
| ADRESSE      | RS485-Geräteadresse              |
| PROTOKOLL    | Protokoll serielle Schnittstelle |
| BACKLIGHT    | Hintergrundbeleuchtung           |
| SCREENSAVE   | Bildschirmschoner                |
| KONTRAST     | Kontrasteinstellung              |
| STANDARD     | Ab Werk Einstellungen            |
| SPRACHE      | Sprache                          |
| FORMAT       | Zahlenformat Messwert            |
| ENDWERT      | Darstellung Messbereichs-Endwert |
| <            | Eine Ebene zurück                |

# 

ALLGEMEIN

- ⇒ Der Name des Parameters und der aktuelle Parameterwert scheint auf.
- z. B.: UNIT PASCAL Maßeinheit
- ⇒ Parameter wählen. Der Wert blinkt und kann jetzt geändert werden.
- $\Rightarrow$  Wert ändert in vorgegebenen Schritten.
- ⇒ Änderung speichern und zurück in den Lese-Modus.

Parameter wählen

Parameter ändern und speichern

### Maßeinheit

Maßeinheit der Messwerte, Schwellwerte usw.. Eine Umrechnungstabelle findet sich im Anhang ( $\rightarrow \mathbb{B}$  56).

|                 | Wert                                                                                  |
|-----------------|---------------------------------------------------------------------------------------|
| EINHEIT         |                                                                                       |
| EINHEIT MBAR    | ⇔ mBar                                                                                |
| EINHEIT HPASCAL | ⇔ hPa (ab Werk)                                                                       |
| EINHEIT TORR    | ⇒ Torr (nur verfügbar, wenn Torrsperre nicht aktiviert ist $\rightarrow$ $в$ 46)      |
| EINHEIT PASCAL  | ⇔ Pa                                                                                  |
| EINHEIT MICRON  | ⇒ Micron (= 0.001 Torr) (nur verfügbar, wenn Torrsperre nicht aktiviert ist → $B$ 46) |
| EINHEIT VOLT    | ⇔ Volt                                                                                |

Nur TPG 361: Ist die Maßeinheit Micron gewählt, erfolgt oberhalb von 99000 Micron eine automatische Umschaltung auf Torr. Unterhalb von 90 Torr erfolgt eine automatische Umschaltung zurück in die Maßeinheit Micron.

Baudrate

Übertragungsrate der USB-Schnittstelle.

Die Übertragungsrate der RS485-Schnittstelle beträgt 9600 Baud und kann nicht geändert werden.

|                 | Wert                  |
|-----------------|-----------------------|
| BAUD USB        |                       |
| BAUD USB 9600   | ⇔ 9600 Baud (ab Werk) |
| BAUD USB 19200  | ⇔ 19200 Baud          |
| BAUD USB 38400  | ⇔ 38400 Baud          |
| BAUD USB 57600  | ⇔ 57600 Baud          |
| BAUD USB 115200 | ⇔ 115200 Baud         |

Pirani-Bereichserweiterung

Bei der Pirani Capacitance Messröhre mit Anzeige- / Messbereich bis 5×10<sup>-5</sup> hPa können der Anzeige- und der Schaltpunkteinstellbereich erweitert werden (wirkt nur auf das Messgerät).

Verfügbar für folgende Messröhre(n): (TPR)

- D Pirani Gauge
- Pirani Capacitance Gauge  $\checkmark$ (PCR)
- Cold Cathode Gauge (IKR) (PKR)
- □ FullRange<sup>®</sup> CC Gauge □ Process Ion Gauge (IMR)
- □ FullRange<sup>®</sup> BA Gauge
- (PBR) □ Capacitance & Piezo Gauge (CMR/APR)

|                  | Wert                                                                   |
|------------------|------------------------------------------------------------------------|
| BEREICHS-ERW     |                                                                        |
| BEREICHS-ERW AUS | ⇒ Ausgeschaltet (ab Werk)                                              |
| BEREICHS-ERW EIN | Anzeige und Schaltpunkteinstellbe-<br>reich bis 5×10 <sup>-5</sup> hPa |

### Fehlerrelais

|                 | Wert                                                |  |
|-----------------|-----------------------------------------------------|--|
| ERR-RELAIS      |                                                     |  |
| ERR-RELAIS ALLE | ⇒ Schaltet bei allen Fehlern (ab Werk)              |  |
| ERR-RELAIS k.SE | ⇒ Nur Gerätefehler                                  |  |
| ERR-RELAIS S 1  | ⇒ Fehler Sensor 1 und Gerätefehler                  |  |
| ERR-RELAIS S 2  | ➡ Fehler Sensor 2 und Gerätefehler (nur<br>TPG 362) |  |

Messbereichsunterschreitungs-Steuerung

Definition des Verhaltens bei einer Messbereichsunterschreitung bei Kaltkatoden-Messröhren (Penning underrange control).

Verfügbar für folgende Messröhren:

|              | Pirani & Pirani Capacitance Gauge | (TPR/PCR) |
|--------------|-----------------------------------|-----------|
| $\checkmark$ | Cold Cathode Gauge                | (IKR)     |
|              | FullRange <sup>®</sup> CC Gauge   | (PKR)     |
|              | Process Ion Gauge                 | (IMR)     |
|              | FullRange <sup>®</sup> BA Gauge   | (PBR)     |
|              | Capacitance & Piezo Gauge         | (CMR/APR) |

Eine Messbereichsunterschreitung kann unterschiedliche Ursachen haben:

- der Druck im Vakuumsystem ist kleiner als der Messbereich
- das Messelement hat (noch) nicht gezündet.
- die Entladung hat ausgesetzt
- · ein Defekt liegt vor

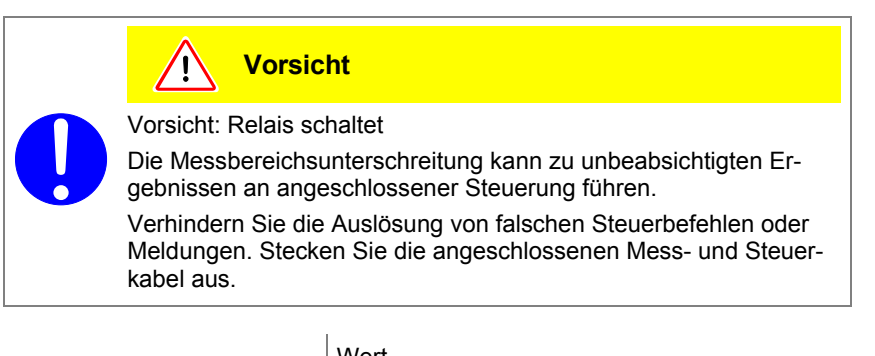

|                       | wert                                                                                                    |
|-----------------------|----------------------------------------------------------------------------------------------------|
| PE-UR<br>PE-UR AUS    | Ab Werk. Messbereichsunterschreitung wird<br>als erlaubter Messwert interpretiert. Es wird<br>UR angezeigt. Die Schaltfunktion bleibt EIN.     |
| PE-UR EIN             | Messbereichsunterschreitung wird als un-<br>erlaubter Messwert interpretiert. Es wird UR<br>angezeigt. Die Schaltfunktion wechselt auf<br>AUS. |
| Kann der Druck im Vak | uumsystem den Messbereich der Messröhre                                                                                                    |

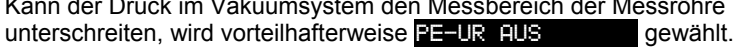

Bei Einstellung **PE-UR EIN** wird die Auswertung der Schaltfunktion nach dem Einschalten der Messröhre sowie nach einer Rückkehr von einer Messbereichsunterschreitung während 10 Sekunden unterdrückt. Die Schaltfunktion bleibt solange auf AUS.

### Bargraph

In der DotMatrix kann ein Bargraph oder der gemessene Druck als Funktion der Zeit (p =  $f_{(t)}$ ) dargestellt werden.

Während der Parametereinstellung wird an dieser Stelle der Parameter und der Parameterwert angezeigt.

|                  | We | ert                                                                                                    |
|------------------|----|----------------------------------------------------------------------------------------------------|
| BARGRAPH         |    |                                                                                                    |
| BARGRAPH AUS     | ⇔  | Ab Werk.                                                                                                    |
| BARGRAPH FSR     | ⇔  | Bargraph über gesamten Messbereich der Messröhre.                                                                                                    |
| BARGRAPH FSR h   | ₽  | Bargraph über gesamten Messbereich der Messröhre, hohe Darstellung.                                                                                    |
| BARGRAPH FSR+SP  | ₽  | Bargraph über gesamten Messbereich der<br>Messröhre und Schaltpunkt-Schwellwert.                                                                       |
| BARGRAPH DEC     | ⇔  | Bargraph über eine Dekade gemäß aktuel-<br>lem Messwert.                                                                                               |
| BARGRAPH DEC h   | ⇔  | Bargraph über eine Dekade gemäß aktuel-<br>lem Messwert, hohe Darstellung.                                                                             |
| BARGRAPH DEC+SP  | ⇔  | Bargraph über eine Dekade gemäß aktuel-<br>lem Messwert und Schaltpunkt-Schwellwert.                                                                   |
| BARGRAPH f(0.2s) | ⇒  | $p = f_{(t)}$ , autoskaliert, 0.2 Sekunde / Pixel                                                                                                    |
|                  |    | Pro Messkanal wird alle 200 ms ein Mess-<br>wert tabellarisch gespeichert und die letzten<br>100 Messwerte (=100 Pixel) autoskaliert<br>dargestellt.   |
|                  |    | Die dargestellte Datenreihe entspricht einer<br>Aufzeichnungsdauer von 20 Sekunden.                                                                    |
| BARGRAPH f(1s)   | ⇔  | $p = f_{(t)}$ , autoskaliert, 1 Sekunde / Pixel                                                                                                    |
|                  |    | Pro Messkanal wird jede Sekunde ein Mess-<br>wert tabellarisch gespeichert und die letzten<br>100 Messwerte (=100 Pixel) autoskaliert<br>dargestellt.  |
|                  |    | Die dargestellte Datenreihe entspricht einer<br>Aufzeichnungsdauer von 100 Sekunden.                                                                   |
| BARGRAPH f(6s)   | ⇔  | $p = f_{(t)}$ , autoskaliert, 6 Sekunden / Pixel                                                                                                    |
|                  |    | Pro Messkanal wird alle 6 Sekunden ein<br>Messwert tabellarisch gespeichert und die<br>letzten 100 Messwerte (=100 Pixel)<br>autoskaliert dargestellt. |
|                  |    | Die dargestellte Datenreihe entspricht einer<br>Aufzeichnungsdauer von 10 Minuten.                                                                     |
| BARGRAPH f(1min) | ⇔  | $p = f_{(t)}$ , autoskaliert, 1 Minute / Pixel                                                                                                    |
|                  |    | Pro Messkanal wird jede Minute ein Mess-<br>wert tabellarisch gespeichert und die letzten<br>100 Messwerte (=100 Pixel) autoskaliert<br>dargestellt.   |
|                  |    | Die dargestellte Datenreihe entspricht einer<br>Aufzeichnungsdauer von 100 Minuten.                                                                    |

| Adresse                | RS485-Geräteadresse.                                         |                                                                                                    |
|------------------------|--------------------------------------------------------------|----------------------------------------------------------------------------------------------------|
|                        |                                                              | Wert                                                                                                    |
|                        | ADRESSE<br>ADRESSE Ø1<br>:<br>ADRESSE 24                     | <ul> <li>Ab Werk.</li> <li>Einstellbar von 1 … 24</li> </ul>                                                               |
| Protokoll              | Protokoll serielle Schnittstelle (RS                         | S485, USB-B, Ethernet).                                                                                                    |
|                        |                                                              | Wert                                                                                                    |
|                        | PROTOKOLL<br>PROTOKOLL AUTO<br>PROTOKOLL PV<br>PROTOKOLL MNE | <ul> <li>⇒ Automatische Erkennung (ab Werk)</li> <li>⇒ Pfeiffer Vacuum Protokoll</li> <li>⇒ Mnemonics Protokoll</li> </ul> |
| Hintergrundbeleuchtung |                                                              | Wert                                                                                                    |
|                        | BACKLIGHT<br>z. b. <mark>BACKLIGHT 60%</mark>                | <ul> <li>⇒ Ab Werk</li> <li>Einstellbar von 0 … 100%</li> <li>100% = volle Helligkeit</li> </ul>                           |
| Bildschirmschoner      |                                                              | Wert                                                                                                    |
| DIUSCHITTISCHUTEI      | CORENCONE                                                    |                                                                                                    |
|                        | SCREENSAVE AUS                                               | ⇒ Ab Werk                                                                                                    |
|                        | SCREENSAUE 10min                                             | ⇒ Nach 10 Minuten                                                                                                    |
|                        | SCREENSAVE 30min                                             | ⇒ Nach 30 Minuten                                                                                                    |
|                        | SCREENSAVE 1h                                                | ⇒ Nach 1 Stunde                                                                                                    |
|                        | SCREENSAVE 2h                                                | ⇒ Nach 2 Stunden                                                                                                    |
|                        | SCREENSAVE 8h                                                | A Stunden → Nach 8 Stunden                                                                                                 |
|                        | SCREENSAVE DR                                                | Schaltet die Hintergrundbeleuch-<br>tung nach 1 Minute komplett aus                                                        |
| Kentrest               |                                                              | Wort                                                                                                    |
| Kontrast               | KONTROST                                                     |                                                                                                    |
|                        | 7 B KONTROST 402                                             |                                                                                                    |
|                        | 2. D. <u>Martin Andrews</u>                                  | Einstellbar von 0 100%<br>100% = voller Kontrast                                                                           |

### Standard-Parameter

Rücksetzen sämtlicher vom Anwender gesetzten/veränderten Parameter auf die Standardwerte (Werkseinstellungen).

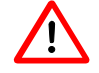

Das Laden der Standard-Parameter kann nicht rückgängig gemacht werden.

|                 | Wert                                                                                        |
|-----------------|---------------------------------------------------------------------------------------------|
| STANDARD        |                                                                                             |
| STANDARD ▼+▲ 2s | Tasten ⊠⊠ gleichzeitig >2 s drücken,<br>um das Laden der Standard-Parame-<br>ter zu starten |
| STANDARD OK     | Standard-Parameter geladen                                                                  |

Sprache

Sprache der Anzeige.

|                  | Wert                 |
|------------------|----------------------|
| SPRACHE          |                      |
| SPRACHE ENGLISCH | ⇔ Englisch (ab Werk) |
| SPRACHE DEUTSCH  | ⇔ Deutsch            |
| SPRACHE FRANZ.   | ⇒ Französisch        |

### Zahlenformat

Zahlenformat der Messwertausgabe in Gleitkomma- oder Exponentialformat. Ist ein Messwert im Gleitkommaformat nicht vernünftig darstellbar, wird er automatisch im Exponentialformat angezeigt.

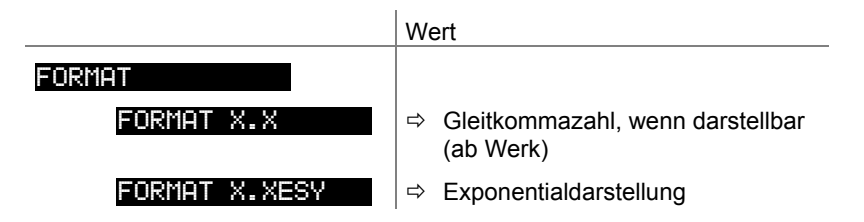

### Anzeige Messbereichsendwert

Anzeige bei einer Messbereichsunter- oder einer Messbereichsüberschreitung.

|               | Wert                                                                                                    |
|---------------|----------------------------------------------------------------------------------------------------|
| ENDWERT       |                                                                                                    |
| ENDWERT UR/OR | <ul> <li>Bei einer Messbereichsunter- oder -über-<br/>schreitung wird UR oder OR angezeigt (ab<br/>Werk)</li> </ul>                |
| ENDWERT WERT  | <ul> <li>Bei einer Messbereichsunter- oder -über-<br/>schreitung wird der jeweilige Messbereichs-<br/>endwert angezeigt</li> </ul> |

| Testparameter           | TEST                                                                                              | Die Gruppe Testparameter umfasst die Anzeige der<br>Firmwareversion, die Änderung/Eingabe von speziellen<br>Parameterwerten und die Testprogramme. |
|-------------------------|---------------------------------------------------------------------------------------------------|----------------------------------------------------------------------------------------------------|
|                         | <ul> <li>Die Gruppe ist n</li> <li>beim Einsch</li> <li>bei der Anze<br/>gedrückt wird</li> </ul> | ur verfügbar, wenn<br>alten des Center-Gerätes die Taste 🗐 gedrückt, oder<br>ige Kannen die Taste 🗊 5 s lang<br>d.                                 |
| Parameter dieser Gruppe | SOFTWARE                                                                                          | Firmware-Version                                                                                                    |
|                         | HARDWARE                                                                                          | Hardware-Version                                                                                                    |
|                         | MAC                                                                                               | MAC-Adresse                                                                                                    |
|                         | STUNDEN                                                                                           | Betriebsstunden                                                                                                    |
|                         | WATCHDOG                                                                                          | Watchdog-Fehlerverhalten                                                                                                    |
|                         | TORR-SPERRE                                                                                       | Torr-Sperre                                                                                                    |
|                         | TASTENSPERRE                                                                                      | Tastensperre                                                                                                    |
|                         | FLASH                                                                                             | FLASH-Test (Programmspeicher)                                                                                                    |
|                         | EEPROM                                                                                            | EEPROM-Test (Parameterspeicher)                                                                                                    |
|                         | DISPLAY                                                                                           | Anzeige-Test                                                                                                    |
|                         | I/0                                                                                               | I/O-Test                                                                                                    |
|                         | <                                                                                                 | Eine Ebene zurück                                                                                                    |

Die Parameter dieser Gruppe sind bei allen Messröhren verfügbar.

Firmware-Version

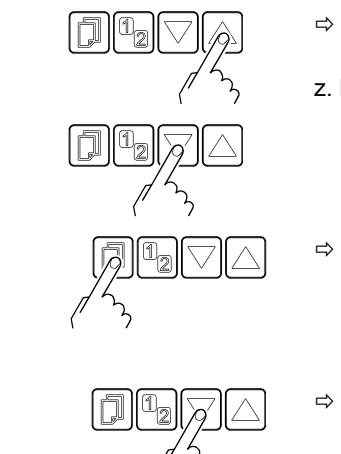

- ⇒ Der Name des Parameters und der aktuelle Parameterwert scheint auf.
   z. B.: SOFTWARE Ø10100
- Parameter wählen. Der Wert blinkt und kann jetzt geändert werden.

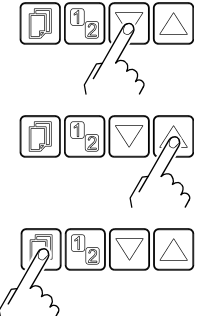

- ⇒ Wert ändert in vorgegebenen Schritten.
- ⇒ Änderung speichern und zurück in den Lese-Modus.

Parameter wählen

4.5.5

Parameter ändern und speichern

| Firmwareversion          | Anzeige der Firmwareversion (Programmversion).                                                                                          |                                                                                                |  |
|--------------------------|----------------------------------------------------------------------------------------------------|------------------------------------------------------------------------------------------------|--|
|                          |                                                                                                    | Version                                                                                        |  |
|                          | z.B. <mark>Software 010100</mark>                                                                                                    | Diese Information ist nützlich, wenn Sie mit<br>Pfeiffer Vacuum Kontakt aufnehmen              |  |
| Hardwareversion          | Anzeige der Hardwareversion.                                                                                                    |                                                                                                |  |
|                          |                                                                                                    | Hardware                                                                                       |  |
|                          | z. B. <mark>Hardware</mark> Ø1Ø1ØØ                                                                                                    | Diese Information ist nützlich, wenn Sie mit<br>Pfeiffer Vacuum Kontakt aufnehmen              |  |
| MAC-Adresse              | Anzeige der MAC-Adresse.                                                                                                    |                                                                                                |  |
|                          |                                                                                                    | MAC-Adresse                                                                                    |  |
|                          | z. B. MAC 00A0410A0008                                                                                                    | Die Adresse wird ohne Trennzeichen dargestellt<br>(z. B. 00-A0-41-0A-00-08)                    |  |
| Betriebsstunden          | Anzeige der Betriebsstunden.                                                                                                    |                                                                                                |  |
|                          |                                                                                                    | Stunden                                                                                        |  |
|                          | z.B. <mark>STUNDEN 24 h</mark>                                                                                                    | ⇒ Betriebsstunden                                                                              |  |
| Watchdog-Fehlerverhalten | Verhalten der Systemüberwachu                                                                                                    | ng (Watchdog Control) bei einem Fehler.                                                        |  |
|                          |                                                                                                    | Einstellung                                                                                    |  |
|                          | WATCHDOG                                                                                                    |                                                                                                |  |
|                          | WATCHDOG AUTO                                                                                                    | ➡ Das System quittiert eine Fehlermeldung<br>des Watchdog nach 2 s selbst (ab Werk)            |  |
|                          | WATCHDOG AUS                                                                                                    | <ul> <li>⇒ Eine Fehlermeldung des Watchdog ist durch<br/>den Benutzer zu quittieren</li> </ul> |  |
|                          |                                                                                                    |                                                                                                |  |
| I orr-Sperre             | Unterdrückung der Maßeinheit To<br>EINHEIT TORR $(\rightarrow \square 40)$                                                              | orr als Parameterwert bei der Einstellung<br>).                                                |  |
|                          |                                                                                                    |                                                                                                |  |
|                          |                                                                                                    | Einstellung                                                                                    |  |
|                          | TORR-SPERRE                                                                                                    | Einstellung                                                                                    |  |
|                          | TORR-SPERRE<br>TORR-SPERRE AUS                                                                                                    | Einstellung<br>⇔ Die Maßeinheit Torr ist verfügbar (ab Werk)                                   |  |
|                          | TORR-SPERRE<br>TORR-SPERRE AUS<br>TORR-SPERRE EIN                                                                                       | Einstellung                                                                                    |  |
| Tastensperre             | TORR-SPERRE         TORR-SPERRE       AUS         TORR-SPERRE       EIN         Die Tastensperre verhindert unber damit Fehlfunktionen. | Einstellung                                                                                    |  |
| Tastensperre             | TORR-SPERRE<br>TORR-SPERRE AUS<br>TORR-SPERRE EIN<br>Die Tastensperre verhindert unbe<br>damit Fehlfunktionen.                          | Einstellung                                                                                    |  |
| Tastensperre             | TORR-SPERRE<br>TORR-SPERRE AUS<br>TORR-SPERRE EIN<br>Die Tastensperre verhindert unbe<br>damit Fehlfunktionen.                          | Einstellung                                                                                    |  |

 TASTENSPERRE EIN
 ⇒
 Die Tastensperre ist eingeschaltet

|              | Testverlauf                                                                                                    |  |
|--------------|----------------------------------------------------------------------------------------------------|--|
| FLASH ▼+▲    | Tasten 🖾 gleichzeitig drücken, um den Test zu starten                                                                                                    |  |
| FLASH LÄUFT  | ⇒ Der Test läuft (sehr kurz)                                                                                                    |  |
| FLASH OK     | <ul> <li>⇒ Test beendet und keine Fehler festgestellt.<br/>Anschließend Anzeige einer 8-stelligen<br/>Checksumme</li> <li>(z. B. FLASH Ø×12345678)</li> </ul> |  |
| FLASH FEHLER | ➡ Test beendet und Fehler festgestellt. An-<br>schließend Anzeige einer 8-stelligen Check-<br>summe (z. B. FLASH Øx12345678)                                  |  |
|              | Liegt der Fehler auch bei wiederholtem Test<br>vor, nehmen Sie bitte mit Ihrer nächstgele-<br>genen Pfeiffer Vacuum-Servicestelle Kontak<br>auf.              |  |
|              |                                                                                                    |  |

### **EEPROM-Test**

Test des Parameterspeichers.

|               | Testverlauf                                                                                                    |  |
|---------------|----------------------------------------------------------------------------------------------------|--|
| EEPROM V+A    | Tasten ⊠⊠ gleichzeitig drücken, um Test zu<br>starten                                                                                                    |  |
| EEPROM LÄUFT  | ⇔ Der Test läuft                                                                                                    |  |
| EEPROM OK     | ⇒ Test beendet und keine Fehler festgestellt                                                                                                    |  |
| EEPROM FEHLER | <ul> <li>Test beendet und Fehler festgestellt</li> <li>Liegt der Fehler auch bei wiederholtem Test<br/>vor, nehmen Sie bitte mit Ihrer nächstgele-</li> </ul> |  |
|               | genen Pfeiffer Vacuum-Servicestelle Kontakt<br>auf.                                                                                                    |  |

Display-Test

Test der Anzeige.

\_

|             | Testverlauf                                                                        |
|-------------|------------------------------------------------------------------------------------|
| DISPLAY ▼+▲ | Tasten ⊠⊠ gleichzeitig drücken, um Test zu<br>starten                              |
|             | ⇒ Nach dem Start des Tests leuchten f ür 10 s<br>alle Anzeigeelemente gleichzeitig |

Test der Relais im Gerät. Das Testprogramm testet deren Schaltfunktion.

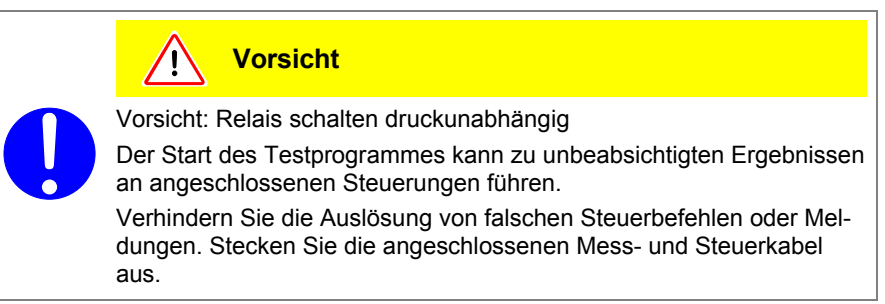

Die Relais schalten zyklisch ein- und aus. Die Schaltvorgänge werden optisch angezeigt und sind deutlich hörbar.

Die Kontakte der Schaltfunktionen sind auf den Anschluss *control* auf der Geräterückseite geführt ( $\rightarrow \blacksquare$  15). Mit einem Ohmmeter deren Funktion überprüfen.

|                 | Testverlauf                                       |  |
|-----------------|---------------------------------------------------|--|
| I∕O <b>▼+</b> ▲ | Tasten 🖾 gleichzeitig drücken, um Test zu starten |  |
| I∕O AUS         | ⇒ alle Relais ausgeschaltet                       |  |
| I∕O REL1 EIN    | ⇒ Relais Schaltfunktion 1                         |  |
| I∕O REL1 AUS    | ⇒ Relais Schaltfunktion 1                         |  |
| I∕O REL2 EIN    | ⇒ Relais Schaltfunktion 2                         |  |
| I∕O REL2 AUS    | ⇒ Relais Schaltfunktion 2                         |  |
| I∕O REL3 EIN    | ⇒ Relais Schaltfunktion 3                         |  |
| I∕O REL3 AUS    | ⇒ Relais Schaltfunktion 3                         |  |
| I∕O REL4 EIN    | ⇒ Relais Schaltfunktion 4                         |  |
| I∕O REL4 AUS    | ⇒ Relais Schaltfunktion 4                         |  |
| I∕O REL5 EIN    | ⇒ Relais Messröhre S1                             |  |
| I∕O REL5 AUS    | ⇒ Relais Messröhre S1                             |  |
| I∕O REL6 EIN    | ⇒ Relais Messröhre S2                             |  |
| I∕O REL6 AUS    | ⇒ Relais Messröhre S2                             |  |
| I/O REL7 EIN    | ⇒ Fehler-Relais                                   |  |
| I∕O REL7 AUS    | ⇔ Fehler-Relais                                   |  |

### 4.6 Datenlogger-Modus

#### DATENLOGGER

Die Gruppe Datenlogger umfasst

- die Aufzeichnung von Messdaten auf einen USB-Speicherstick (Schnittstelle Typ A auf der Vorderseite des TPG 36x)
- das Löschen von aufgezeichneten Messdaten vom USB-Speicherstick

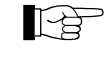

Die Gruppe ist nur verfügbar, wenn ein USB-Speicherstick im FAT-Dateisystem (FAT32) eingesteckt ist. Speichersticks mit ≤32 GB verwenden.

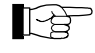

Es werden nicht alle USB-Speichersticks automatisch vom TPG 36x erkannt, weil diese z. B. nicht der USB-Norm entsprechen (vor allem Billigprodukte). Versuchen Sie einen anderen Speicherstick, bevor Sie mit Ihrer nächstgelegenen Pfeiffer Vacuum-Servicestelle Kontakt aufnehmen.

| Parameter dieser Gruppe        | DATUM           | Aktuelles Datum                                                                                                    |
|--------------------------------|-----------------|----------------------------------------------------------------------------------------------------|
|                                | ZEIT            | Aktuelle Zeit                                                                                                    |
|                                | INTERVALL       | Intervall der Aufzeichnung                                                                                                    |
|                                | DEZIMALZEICHEN  | Dezimaltrennzeichen                                                                                                    |
|                                | FILENAME        | Dateiname                                                                                                    |
|                                | START / STOP    | Aufzeichnung starten / stoppen                                                                                                    |
|                                | LöSCHEN         | Löschen von Dateien mit aufgezeichneten Messdaten                                                                                                    |
|                                |                 |                                                                                                    |
| Parameter wählen               |                 | <ul> <li>Der Name des Parameters und der aktuelle Parameter-<br/>wert scheint auf.</li> <li>z. B.: INTERVALL 1:<br/>Intervall der Aufzeichnung</li> </ul> |
|                                |                 |                                                                                                    |
|                                |                 | Parameter w\u00e4hlen. Der Wert blinkt und kann jetzt<br>ge\u00e4ndert werden.                                                                            |
| Parameter ändern und speichern |                 | ⇒ Wert ändert in vorgegebenen Schritten.                                                                                                    |
|                                |                 |                                                                                                    |
|                                |                 | Anderung speichern und zurück in den Lese-Modus.                                                                                                    |
|                                |                 |                                                                                                    |
| Datum                          |                 | Wert                                                                                                    |
|                                | DATUM           | Aktuelles Datum im Format YYYY-MM-DD                                                                                                    |
|                                | z. B. Datum 201 | 14-93-26 ⇒ Z. B. 2014-03-26                                                                                                    |
|                                |                 | ·                                                                                                    |
| Zoit                           |                 | Mort                                                                                                    |

| _ |        |  |
|---|--------|--|
|   | $\sim$ |  |
| / | _      |  |
| _ | ~      |  |
|   |        |  |

|                 | Wert                                 |
|-----------------|--------------------------------------|
| ZEIT            | Aktuelle Zeit im Format hh:mm [24 h] |
| z.B. ZEIT 15:45 | ⇔ Z. B. 15:45 Uhr                    |

### Intervall

Intervall der Messdatenerfassung.

|                | Wert                                                    |  |
|----------------|---------------------------------------------------------|--|
| INTERVALL      |                                                         |  |
| INTERVALL 1s   | Aufzeichnungsintervall 1/s                              |  |
| INTERVALL 10s  | Aufzeichnungsintervall 1/10 s                           |  |
| INTERVALL 30s  | Aufzeichnungsintervall 1/30 s                           |  |
| INTERVALL 1min | Aufzeichnungsintervall 1/60 s                           |  |
| INTERVALL 1%   | Aufzeichnungsintervall: Bei Messwert-<br>änderungen ≥1% |  |
| INTERVALL 5%   | Aufzeichnungsintervall: Bei Messwert-<br>änderungen ≥5% |  |

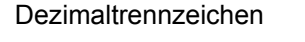

Dezimaltrennzeichen für die Messwerte bei der Messdatenerfassung.

|                  | Wert           |
|------------------|----------------|
| DEZIMALZEICHEN   |                |
| DEZIMALZEICHEN , | ⇔ Dezimalkomma |
| DEZIMALZEICHEN . | ⇒ Dezimalpunkt |

 Dateiname
 Wert

 FILENAME
 Name der Messdatendatei, max. 7 Stellen

 z. B. FILENAME DATALOG

 → Dateiendung: CSV

Nach Eingabe der 7. Stelle blinkt die Anzeige nicht mehr. Der Name wurde gespeichert und das Gerät befindet sich wieder im Lese-Modus.

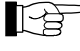

Ist der Name kürzer als 7 Stellen muss an den restlichen Stellen jeweils ein Leerzeichen eingegeben werden.

Start / Stopp

Messdatenaufzeichnung starten / stoppen.

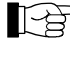

Während der Messdatenaufzeichnung blinkt die Nummer für den jeweiligen Messkanal ( $\boxed{1}$ ,  $\boxed{2}$ ).

|                        | Wert |                                                                                                    |
|------------------------|------|----------------------------------------------------------------------------------------------------|
| START<br>START ▲       | ₽    | Taste <sup>△</sup> drücken, um Speicherung zu<br>starten: Die Aufzeichnung läuft, die Anzeige<br>wechselt auf <b>STUP</b> ▼ und der Pfeil ▼<br>blinkt.       |
| STOP ▼                 | ⇔    | Taste <sup>□</sup> drücken, um Speicherung zu<br>stoppen: Die Aufzeichnung ist gestoppt, die<br>Anzeige wechselt auf <b>START</b> und der<br>Pfeil ▲ blinkt. |
| Solange in der Anzeige | die  | Pfeile 🔽 oder 🔺 blinken, kehrt das Gerät                                                                                                    |

nicht automatisch in den Mess-Modus zurück. Drücken Sie die Taste , um den Schreibe-Modus zu verlassen. Das Gerät kehrt dann automatisch nach ca. 10 s in den Mess-Modus zurück.

|     | Löschen                        | Alle Messdatendateien (Endung CSV) vom USB-Speicherstick löschen.                                |                                                                                                    |
|-----|--------------------------------|--------------------------------------------------------------------------------------------------|----------------------------------------------------------------------------------------------------|
|     |                                |                                                                                                  | Wert                                                                                                    |
|     |                                | LöSCHEN ▼+▲<br>LöSCHEN LÄUFT<br>LöSCHEN FERTIG                                                   | Tasten        □       gleichzeitig drücken, um Dateien zu löschen         ⇒       CSV-Dateien werden gelöscht         ⇒       CSV-Dateien wurden gelöscht                                                                            |
| 4.7 | Setup-Modus                    | SETUP Die<br>•                                                                                   | ese Gruppe erlaubt<br>das Speichern sämtlicher Parameter auf einen<br>USB-Speicherstick (Schnittstelle Typ A auf der Vor-<br>derseite des TPG 36x)<br>das Laden sämtlicher Parameter von einem USB-<br>Speicherstick auf das TPG 36x |
|     |                                | •                                                                                                | das Formatieren eines USB-Speichersticks<br>das Löschen von Dateien mit gespeicherten Para-                                                                                                    |
|     |                                |                                                                                                  | metern vom USB-Speicherstick                                                                                                    |
|     |                                | Die Gruppe ist nur v<br>Dateisystem (FAT32<br>wenden.                                            | erfügbar, wenn ein USB-Speicherstick im FAT-<br>2) eingesteckt ist. Speichersticks mit ≤32 GB ver-                                                                                                    |
|     | Parameter dieser Gruppe        | SAVE                                                                                             | mtliche Parameter speichern                                                                                                    |
|     |                                | RESTORE                                                                                          | mtliche Parameter auf TPG 36x laden                                                                                                    |
|     |                                | FORMAT                                                                                           | B-Speicherstick formatieren (FAT32)                                                                                                    |
|     |                                | Löschen Lös                                                                                      | schen von Dateien mit gespeicherten Parametern                                                                                                    |
|     |                                | Ein                                                                                              | e Ebene zurück                                                                                                    |
|     | Parameter wählen               | Der<br>wert<br>⟨∽⟩<br>Z.B.:                                                                      | Name des Parameters und der aktuelle Parameter-<br>scheint auf.<br>BAWE SETUP<br>Sämtliche Parameter speichern                                                                                                    |
|     |                                | ر م<br>Para<br>geä                                                                               | ameter wählen. Der Wert blinkt und kann jetzt<br>ndert werden.                                                                                                    |
|     | Parameter ändern und speichern | C<br>C<br>C<br>C<br>C<br>C<br>C<br>C<br>C<br>C<br>C<br>C<br>C<br>C<br>C<br>C<br>C<br>C<br>C      | t ändert in vorgegebenen Schritten.                                                                                                    |
|     |                                |                                                                                                  |                                                                                                    |
|     |                                | R<br>I<br>I<br>I<br>I<br>I<br>I<br>I<br>I<br>I<br>I<br>I<br>I<br>I<br>I<br>I<br>I<br>I<br>I<br>I | erung speichern und zurück in den Lese-Modus.                                                                                                    |

### Parameter speichern

Sämtliche Parameter des TPG 36x auf einen USB-Speicherstick speichern (Dateiendung: CSV).

|                         | Wert                                                  |
|-------------------------|-------------------------------------------------------|
| SAVE<br>SAVE SETUP<br>: | ➡ Dateiname auf dem USB-Speicherstick:<br>SETUP01.CSV |
| SAVE SETUP99            | ⇒ Dateiname auf dem USB-Speicherstick:<br>SETUP99.CSV |
| SAVE LÄUFT              | ⇒ CSV-Datei wird gespeichert                          |
| SAVE FERTIG             | ⇒ Speicherung abgeschlossen                           |

### Parameter laden

Sämtliche Parameter von einem USB-Speicherstick auf das TPG 36x laden.

|                                 | Wert                                                  |
|---------------------------------|-------------------------------------------------------|
| RESTORE<br>RESTORE SETUPØ1<br>: | ➡ Dateiname auf dem USB-Speicherstick:<br>SETUP.CSV   |
| RESTORE SETUP99                 | ⇒ Dateiname auf dem USB-Speicherstick:<br>SETUP99.CSV |
| RESTORE LÄUFT                   | ⇒ CSV-Datei wird geladen                              |
| RESTORE FERTIG                  | ⇒ Laden abgeschlossen                                 |
| RESTORE FEHLER                  | ⇒ Fehler aufgetreten                                  |

### Formatieren

USB-Speicherstick formatieren.

\_

|               | Wert                                                           |  |
|---------------|----------------------------------------------------------------|--|
| FORMAT ▼+▲    | Tasten ⊠⊠ gleichzeitig drücken, um die Formatierung zu starten |  |
| FORMAT LÄUFT  | ⇒ Formatierung läuft                                           |  |
| FORMAT FERTIG | ⇒ Formatierung abgeschlossen                                   |  |

### Löschen

Alle Parameterdateien (Endung CSV) vom USB-Speicherstick löschen.

|                | Wert                                                     |
|----------------|----------------------------------------------------------|
| Löschen ▼+▲    | Tasten ⊠⊠ gleichzeitig drücken, um Dateien<br>zu löschen |
| LöSCHEN LÄUFT  | ⇒ CSV-Dateien werden gelöscht                            |
| LöSCHEN FERTIG | ⇒ CSV-Dateien wurden gelöscht                            |

### 5 Instandhaltung

### TPG 36x reinigen

Für die äußere Reinigung reicht im Normalfall ein leicht feuchtes Tuch. Benutzen Sie keine aggressiven oder scheuernden Reinigungsmittel.

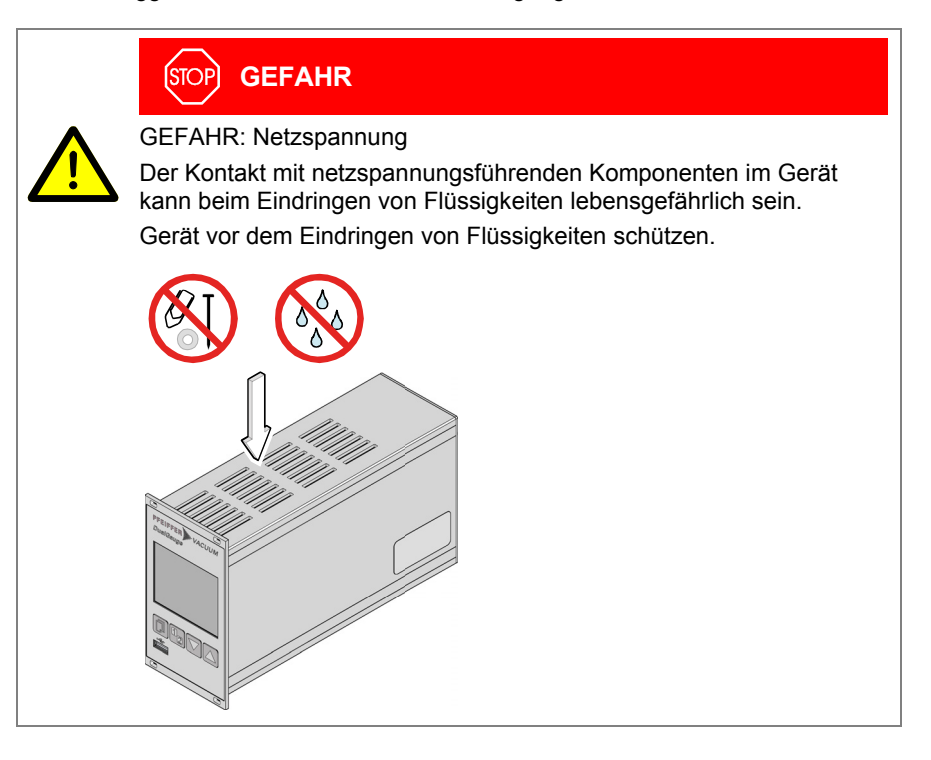

### Batterie wechseln

Das Produkt enthält eine Batterie (Typ CR2032, Lebensdauer >10 Jahre), um die Datenintegrität der Echtzeituhr zu erhalten. Ein Batteriewechsel ist erforderlich, wenn die Echtzeituhr wiederholt ein falsches Datum zeigt. Nehmen Sie bitte mit Ihrer nächstgelegenen Pfeiffer Vacuum-Servicestelle Kontakt auf.

### 6 Störungsbehebung

Signalisierung von Störungen

Die Störung wird in der DotMatrix angezeigt und das Fehlerrelais öffnet ( $\rightarrow$   $\blacksquare$  15).

Art der Störung

|                  | Mögliche Ursache und deren Behebung/Quittierung                                                                                                    |  |
|------------------|----------------------------------------------------------------------------------------------------|--|
| SENSOR FEHLER    | Unterbrechung oder Störung in der Verbindung zur Messröhre (Sensor-Error).                                                                                       |  |
|                  | <ul> <li>⇒ Quittieren mit der Taste<br/>Ist die Ursache nicht behoben, erscheinen<br/>Sx KEIN SENSOR<br/>Sx KEINE IDENT.</li> </ul>                              |  |
|                  | Mögliche Ursache und deren Behebung/Quittierung                                                                                                    |  |
| WATCHDOG FEHLER  | Nach dem Ausschalten wurde das TPG 36x zu schnell wieder eingeschaltet.                                                                                          |  |
|                  | <ul> <li>⇒ Quittieren mit der Taste D.</li> <li>Ist die Einstellung des Watchdog auf Auto, quittiert das TPG 36x nach 2 s selbst (→</li></ul>                    |  |
|                  | Watchdog hat angesprochen infolge starker elektri-<br>scher Störung oder Betriebssystem-Fehler.                                                                  |  |
|                  | <ul> <li>⇒ Quittieren mit der Taste .</li> <li>Ist die Einstellung des Watchdog auf .</li> <li>₩ATCHDOG AUTO, quittiert das TPG 36x nach 2 s selbst (→</li></ul> |  |
|                  | Mögliche Ursache und deren Behebung/Quittierung                                                                                                    |  |
| UART FEHLER      | Fehler im UART.                                                                                                    |  |
|                  | ⇔ Quittieren mit der Taste 🗊.                                                                                                    |  |
|                  | Mögliche Ursache und deren Behebung/Quittierung                                                                                                    |  |
| PROGRAMM KORRUPT | Fehler des Programmspeichers (FLASH).                                                                                                    |  |
|                  | ⇔ Quittieren mit der Taste 💷.                                                                                                    |  |
|                  |                                                                                                    |  |
| DOTEN KODDUDT    |                                                                                                    |  |
| DHTEN KURRUPT    |                                                                                                    |  |
|                  | A Quittieren mit der Taste .                                                                                                    |  |
|                  | Mögliche Ursache und deren Behebung/Quittierung                                                                                                    |  |
| DISPLAY FEHLER   | Fehler im Anzeigentreiber.                                                                                                    |  |
|                  | ➡ Quittieren mit der Taste .                                                                                                    |  |
|                  | Mögliche Ursache und deren Behebung/Quittierung                                                                                                    |  |
| A/D FEHLER       | Fehler des A/D-Wandlers.                                                                                                    |  |
|                  | ⇔ Quittieren mit der Taste.                                                                                                    |  |
|                  |                                                                                                    |  |

Hilfe bei Störungen

C

Liegt die Störung auch nach mehrmaligem quittieren und/oder austauschen der Messröhre an, nehmen Sie bitte mit Ihrer nächstgelegenen Pfeiffer Vacuum-Servicestelle Kontakt auf.

### Instandsetzung

7

Defekte Produkte sind zur Instandsetzung an Ihre nächstgelegene Pfeiffer Vacuum-Servicestelle zu senden. Pfeiffer Vacuum übernimmt keine Verantwortung und Gewährleistung, falls der

Betreiber oder Drittpersonen Instandsetzungsarbeiten selber ausführen.

### 8 Produkt lagern

### I Vorsicht

Vorsicht: Elektronikkomponente Unsachgemäße Lagerung (statische Ladungen, Feuchtigkeit usw.) kann zu Defekten an den elektronischen Komponenten führen. Produkt in antistatischem Beutel oder Behälter aufbewahren. Zulässige Technische Daten einhalten ( $\rightarrow$   $\blacksquare$  7).

### 9 Produkt entsorgen

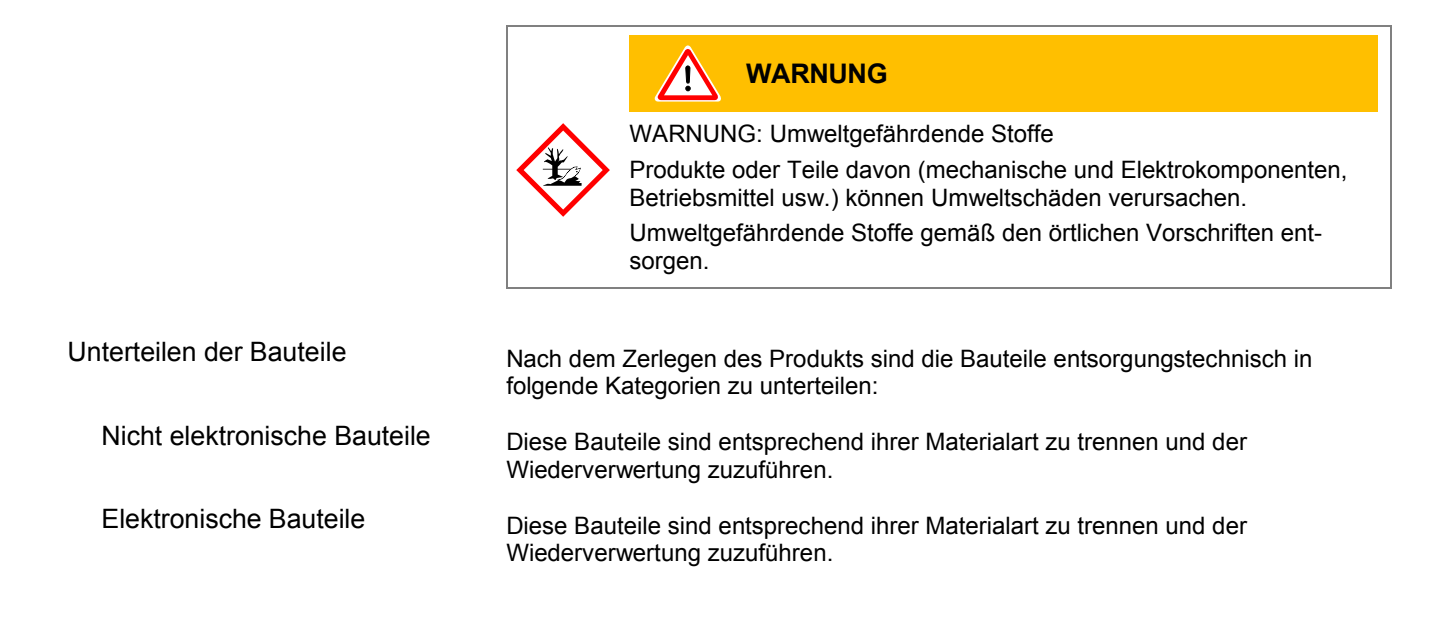

## Anhang

## A: Umrechnungstabellen

### Masse

|      | kg                      | lb                    | slug                    | oz      |
|------|-------------------------|-----------------------|-------------------------|---------|
| kg   | 1                       | 2.205                 | 68.522×10 <sup>-3</sup> | 35.274  |
| lb   | 0.454                   | 1                     | 31.081×10 <sup>-3</sup> | 16      |
| slug | 14.594                  | 32.174                | 1                       | 514.785 |
| oz   | 28.349×10 <sup>-3</sup> | 62.5×10 <sup>-3</sup> | 1.943×10 <sup>-3</sup>  | 1       |

### Druck

|           | N/m <sup>2</sup> , Pa   | Bar                 | mBar, hPa             | Torr                     | at                     |
|-----------|-------------------------|---------------------|-----------------------|--------------------------|------------------------|
| N/m², Pa  | 1                       | 10×10 <sup>-6</sup> | 10×10 <sup>-3</sup>   | 7.5×10 <sup>-3</sup>     | 9.869×10 <sup>-6</sup> |
| Bar       | 100×10 <sup>3</sup>     | 1                   | 10 <sup>3</sup>       | 750.062                  | 0.987                  |
| mBar, hPa | 100                     | 10 <sup>-3</sup>    | 1                     | 750.062×10 <sup>-3</sup> | 0.987×10 <sup>-3</sup> |
| Torr      | 133.322                 | 1.333×10⁻³          | 1.333                 | 1                        | 1.316×10 <sup>-3</sup> |
| at        | 101.325×10 <sup>3</sup> | 1.013               | 1.013×10 <sup>3</sup> | 760                      | 1                      |

### Druckeinheiten der Vakuumtechnik

|               | mBar              | Bar                    | Ра                | hPa               | kPa                | Torr<br>mm HG        |
|---------------|-------------------|------------------------|-------------------|-------------------|--------------------|----------------------|
| mBar          | 1                 | 1×10 <sup>-3</sup>     | 100               | 1                 | 0.1                | 0.75                 |
| Bar           | 1×10 <sup>3</sup> | 1                      | 1×10 <sup>5</sup> | 1×10 <sup>3</sup> | 100                | 750                  |
| Ра            | 0.01              | 1×10 <sup>-8</sup>     | 1                 | 0.01              | 1×10 <sup>-3</sup> | 7.5×10 <sup>-3</sup> |
| hPa           | 1                 | 1×10 <sup>-3</sup>     | 100               | 1                 | 0.1                | 0.75                 |
| kPa           | 10                | 0.01                   | 1×10 <sup>3</sup> | 10                | 1                  | 7.5                  |
| Torr<br>mm HG | 1.332             | 1.332×10 <sup>-3</sup> | 133.32            | 1.3332            | 0.1332             | 1                    |
|               |                   |                        |                   | 2                 |                    |                      |

 $1 Pa = 1 N/m^2$ 

### Länge

|      | mm              | m                     | inch       | ft                     |
|------|-----------------|-----------------------|------------|------------------------|
| mm   | 1               | 10 <sup>-3</sup>      | 39.37×10⁻³ | 3.281×10 <sup>-3</sup> |
| m    | 10 <sup>3</sup> | 1                     | 39.37      | 3.281                  |
| inch | 25.4            | 25.4×10 <sup>-3</sup> | 1          | 8.333×10 <sup>-2</sup> |
| ft   | 304.8           | 0.305                 | 12         | 1                      |

### Temperatur

|            | Kelvin       | Celsius         | Fahrenheit      |
|------------|--------------|-----------------|-----------------|
| Kelvin     | 1            | °C+273.15       | (°F+459.67)×5/9 |
| Celsius    | K-273.15     | 1               | 5/9×°F-17.778   |
| Fahrenheit | 9/5×K-459.67 | 9/5×(°C+17.778) | 1               |

| B: | Firmware-Update                                   | G<br>E<br>N<br>G                                                                         | Benötigt Ihr TPG 36x eine<br>Aessröhren ebenfalls zu u<br>jelegenen Pfeiffer Vacuum                                   | aktuellere Firmware-Version, um z. B. neue<br>nterstützen, nehmen Sie bitte mit Ihrer nächst-<br>n-Servicestelle Kontakt auf.                                                               |
|----|---------------------------------------------------|------------------------------------------------------------------------------------------|----------------------------------------------------------------------------------------------------|----------------------------------------------------------------------------------------------------|
|    |                                                   | Ein Firm                                                                                 | ware-Update ist möglich i                                                                                             | iber                                                                                                    |
|    |                                                   | <ul> <li>einen USB-Speicherstick (Typ A auf der Vorderseite des Gerätes), ode</li> </ul> |                                                                                                    |                                                                                                    |
|    |                                                   | <ul> <li>mit des</li> </ul>                                                              | lem USB Update Tool übe<br>Gerätes.                                                                                   | er den USB Typ B-Anschluss auf der Rückseite                                                                                                    |
|    | User-Parameter                                    | Die von<br>meisten<br>aber, die                                                          | Ihnen im Parameter-Modu<br>Fällen auch nach dem Fir<br>e Parameter vor einem Up                                       | us geänderten Einstellungen stehen in den<br>mware-Update zur Verfügung. Wir empfehlen<br>date zu speichern (→                                                                              |
|    | Firmware-Update mit USB-<br>Speicherstick (Typ A) | L.                                                                                       | Es werden nicht alle US<br>erkannt, weil diese z. B<br>Billigprodukte). Versuch<br>mit Ihrer nächstgeleger<br>nehmen. | B-Speichersticks automatisch vom TPG 36x<br>. nicht der USB-Norm entsprechen (vor allem<br>nen Sie einen anderen Speicherstick, bevor Sie<br>nen Pfeiffer Vacuum-Servicestelle Kontakt auf- |
|    |                                                   | <b>0</b> z                                                                               | Zwei Dateien mit Endung "<br>www.pfeiffer-vacuum.de" a                                                                | .S19" und ".CNF" von unserer Internetseite<br>auf einen USB-Speicherstick herunterladen.                                                                                                    |
|    |                                                   | 2                                                                                        | Gerät ausschalten.                                                                                                    |                                                                                                    |
|    |                                                   | <b>B</b> :                                                                               | Speicherstick einstecken u                                                                                            | nd Gerät einschalten.                                                                                                    |
|    |                                                   | <b>4</b> [                                                                               | Der Update erfolgt automa                                                                                             | tisch in folgenden Schritten:                                                                                                    |
|    |                                                   | l                                                                                        | BOOTING                                                                                                    | Sehr kurz.                                                                                                    |
|    |                                                   | ľ                                                                                        | BOOTLOADER V1.×                                                                                                    | Sehr kurz.                                                                                                    |
|    |                                                   | i i                                                                                      | RASING FW                                                                                                    | Alte Firmware wird vom Gerät gelöscht.                                                                                                    |
|    |                                                   | Į                                                                                        | JPDATING FW                                                                                                    | Neue Firmware wird auf das Gerät geladen.                                                                                                    |
|    |                                                   | Į                                                                                        | JPDATE COMPLETE                                                                                                    | Update ist fertig.                                                                                                    |
|    |                                                   | <b>6</b> :                                                                               | Speicherstick entfernen, da                                                                                           | as Gerät startet automatisch neu.                                                                                                    |
|    |                                                   | 6 E<br>s                                                                                 | Bei Bedarf die vor dem Up<br>tellungen auf das Gerät zu                                                               | date gespeicherten kundenspezifischen Ein-<br>urück speichern (→                                                                                                    |
|    | Firmware-Update mit USB                           | Vorauss                                                                                  | etzung: Betriebssystem W                                                                                              | /indows XP, 7 oder 8                                                                                                    |
|    | Update Tool (USB Typ B)                           |                                                                                          | Während des Updates des Gerätes angeschlo                                                                             | darf kein USB-Speicherstick auf der Vorderseite ssen sein.                                                                                                    |
|    |                                                   |                                                                                          | Wird nicht automatisch<br>richtet, können Sie den<br>herunterladen und anso                                           | eine virtuelle serielle Schnittstelle (COM) einge-<br>Treiber von "www.ftdichip.com/drivers/vcp.htm"<br>chließend installieren.                                                             |
|    |                                                   |                                                                                          | Das USB UpdateTool von<br>nerunterladen.                                                                              | unserer Internetseite "www.pfeiffer-vacuum.de"                                                                                                    |
|    |                                                   | 2                                                                                        | Gerät mit einem USB-Kabe                                                                                              | el Typ A/B mit dem PC verbinden.                                                                                                    |

B us

USB UpdateTool starten, in der Auswahlliste die COM-Schnittstelle wählen und <Connect> anklicken.

| 💀 USB Update Tool (V)                                                      |                                                                                  |
|----------------------------------------------------------------------------|----------------------------------------------------------------------------------|
| Connect Device                                                             |                                                                                  |
|                                                                            | USB Update Tool (V)                                                              |
| Device Info Manage Firmware Ma                                             | Connect Device<br>COM10                                                          |
|                                                                            | Device Info Manage Firmware Manage Parameters Release Notes                      |
| Version on device:<br>Firmware: not available<br>Bootloader: not available | Perrer III VACUUM<br>Dealtraige<br>8.88.88.88.88<br>8.88.88.88.88<br>8.88.88.88. |
|                                                                            | Version on device:<br>Firmware: 010184<br>Bootloader: 1.01                       |
|                                                                            |                                                                                  |
| (                                                                          | COM10 successfully connected !                                                   |
|                                                                            |                                                                                  |

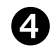

Im Register <Release Notes> finden Sie das Änderungsprotokoll.

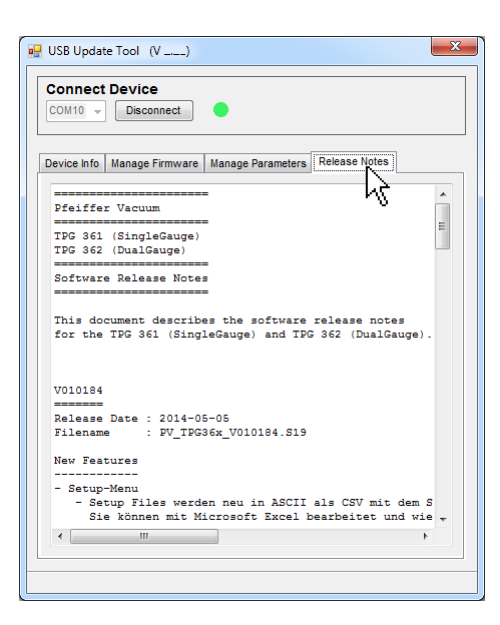

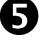

Register < Manage Firmware > öffnen, die Firmware wählen ...

- Option <Load from disk>: Eine Kopie der Firmware von unserer Webseite www.pfeiffer-vacuum.de herunter laden. Anschließend im Update-Tool den entsprechenden Ordner öffnen.
- Option <Load from server>: Das Update-Tool stellt eine Verbindung zum Server her. In der Auswahlliste die gewünschte Firmwareversion wählen.

| USB Update Tool (V)                                                                                  | × |
|----------------------------------------------------------------------------------------------------|---|
| Connect Device                                                                                       |   |
| Device Info Manage Firmware Manage Parameters Release Notes                                          |   |
| C Load from disk                                                                                     |   |
| Load from server     Tro35bx_V010184_519     PV_TPG35bx_V010185_519     PV_TPG35bx_V010185_519     V |   |

... und <Update> anklicken: Die Firmware wird aktualisiert.

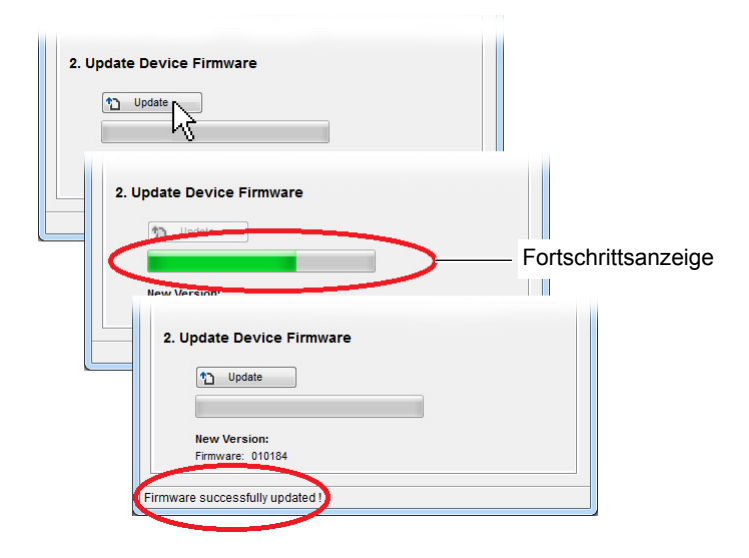

War die Aktualisierung nicht erfolgreich, versuchen Sie es noch einmal.

| pdate Device Firmware |
|-----------------------|
| 1 Update              |
|                       |
| New Version:          |
| Firmware: 010184      |
| Update failed !       |
|                       |

### C: Ethernet-Konfiguration

Das Ethernet Configuration Tool ermöglicht die Konfiguration der Ethernet-Schnittstelle via PC. Zusätzlich kann einer IP-Adresse eine virtuelle serielle Schnittstelle (COM) zugeordnet werden.

Auf die virtuellen COM-Schnittstellen kann mit jedem Programm, das serielle Schnittstellen unterstützt (z. B. Terminalprogramm, LabView, etc.), zugegriffen werden. Je nach Protokoll-Einstellung ( $\rightarrow \square 43$ ) erfolgt die Kommunikation mit dem Gerät mit dem Mnemonic- oder Pfeiffer Vacuum-Protokoll.

Voraussetzung: Betriebssystem Windows 7 oder 8 (läuft nicht unter Windows XP)

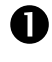

Das Ethernet Configuration Tool von unserer Internetseite "www.pfeiffervacuum.de" herunterladen.

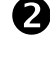

B

Gerät mit einem Ethernet-Kabel mit dem Netzwerk verbinden.

Ethernet Configuration Tool starten und <Search Devices> anklicken: Das Tool durchsucht das lokale Netzwerk nach angeschlossenen Geräten und listet die gefundenen Geräte im Auswahlfenster. Das Register <Device Info> zeigt Grundinformationen über das ausgewählte Gerät.

| 💀 Ethernet Configurat         | ion Tool (V)                                                         |
|-------------------------------|----------------------------------------------------------------------|
| Search Device                 | s (local Network)                                                    |
|                               | Ethernet Configuration Tool (V)                                      |
|                               | Search Devices (local Network) Search Devices                        |
| Device Info Network           | 192 169.0 1 - TPG 382 - 44990022<br>192.168.0 4 - TPG 361 - 44990072 |
|                               | Device Info NetworkSettings Virtual Serial Port                      |
|                               | PETFER - VACUUM<br>DustGauge                                         |
|                               |                                                                      |
| Serialnumber:<br>MAC Address: |                                                                      |
|                               | Serialnumber: 44990022<br>MAC Address: 00-A0-41-0A-00-06             |

Im Register <Network Settings> erfolgt die automatische oder die manuelle Netzwerkeinstellung.

| Search Devices (local Network)           Search Devices           192.168.01 - TPG 362 - 44990072           192.168.0.4 - TPG 361 - 44990072                      | <u> </u>                                                       |
|----------------------------------------------------------------------------------------------------|----------------------------------------------------------------|
| Device Info Network Settings Virtual Serial Port                                                                                                    | Automatische Netzwerkeinstellung<br>(DHCP-Server erforderlich) |
| Manually configure network settings      IP Address:     192.168.0.1      Subnet Mask:     255.0.0.0      Default Gateway:     123.200.21.12      Save     Cancel | Manuelle Netzwerkeinstellung                                   |

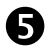

4

Im Register <Virtual Serial Port> kann jedem Gerät ein eigenes COM-Port zugewiesen, und/oder ...

| Search Devices                                                                                                    | Ethernet Configuration Tool (V)                                                                                                    |  |
|----------------------------------------------------------------------------------------------------|----------------------------------------------------------------------------------------------------|--|
| 192.168.0.1 - TPG 962 - 44990022       192.168.0.4 - TPG 361 - 44990022       Device Info     Network/Settings       Wrual Senal Port       192.168.0.1 - TPG 362 - 44990022       Connect       Disconnect       Coms       Connect       Disconnect       Device       Povice       Povice | Search Devices (local Network)           Bearch Devices           132.168.0.1 - TPG 362 - 44990022           132.168.0.4 - TPG 361 - 44990072           Device Info           Map Device to COM Port           132.168.0.4 - TPG 361 - 44990072           Connect           Disconnect           Recontest           Device           Portice           Device           Portice           Device           Portice           Device           Device           Connect           Disconnect           Device           CoM9           192.168.0.4 - TPG 361 - 44990022           COM9           192.168.0.4 - TPG 361 - 44990072           COM9           UP |  |

### ... ein neues COM-Port erzeugt werden.

|                                                      | Search Devices                                           |
|------------------------------------------------------|----------------------------------------------------------|
| 1 - 44990072<br>2 - 44990022<br>                     | 192.168.0.4 - TPG 361 - 44<br>192.168.0.1 - TPG 362 - 44 |
| iettings Virtual Serial Port                         | evice Info Network Settin                                |
| 1 - 44990072<br>COM5<br>COM5<br>COM9<br>COM9<br>COM9 | 192.168.0.4 - TPG 361 - 4<br>Connect                     |
| Port A                                               | Mapped Devices                                           |
| Port Create COM                                      | Mapped Devices                                           |

### D: Literatur

| û [1] | www.pfeiffer-vacuum.de<br>Kurzanleitung<br>Pirani-Messröhre TPR 261<br>BG 5105 BDE<br>Pfeiffer Vacuum GmbH, D–35614 Asslar, Deutschland                     |
|-------|----------------------------------------------------------------------------------------------------|
| 🛱 [2] | www.pfeiffer-vacuum.de<br>Kurzanleitung<br>Pirani-Messröhre TPR 265<br>BG 5177 BDE<br>Pfeiffer Vacuum GmbH, D–35614 Asslar, Deutschland                     |
| 🚇 [3] | www.pfeiffer-vacuum.de<br>Betriebsanleitung<br>Pirani-Messröhre TPR 280, TPR 281<br>BG 5178 BDE<br>Pfeiffer Vacuum GmbH, D–35614 Asslar, Deutschland        |
| 🕮 [4] | www.pfeiffer-vacuum.de<br>Betriebsanleitung<br>Compact Pirani Capacitance Gauge PCR 260<br>BG 5180 BDE<br>Pfeiffer Vacuum GmbH, D–35614 Asslar, Deutschland |
| 🚇 [5] | www.pfeiffer-vacuum.de<br>Betriebsanleitung<br>Compact Pirani Capacitance Gauge PCR 280<br>BG 5181 BDE<br>Pfeiffer Vacuum GmbH, D–35614 Asslar, Deutschland |
| 🚇 [6] | www.pfeiffer-vacuum.de<br>Betriebsanleitung<br>Compact Pirani Capacitance Gauge PCR 280<br>BG 5182 BDE<br>Pfeiffer Vacuum GmbH, D–35614 Asslar, Deutschland |
| 🕮 [7] | www.pfeiffer-vacuum.de<br>Kurzanleitung<br>Compact Cold Cathode Gauge IKR 251<br>BG 5110 BN<br>Pfeiffer Vacuum GmbH, D–35614 Asslar, Deutschland            |
| 🚇 [8] | www.pfeiffer-vacuum.de<br>Kurzanleitung<br>Compact Cold Cathode Gauge IKR 261<br>BG 5113 BN<br>Pfeiffer Vacuum GmbH, D–35614 Asslar, Deutschland            |

| 🚇 [9] | www.pfeiffer-vacuum.de                            |
|-------|---------------------------------------------------|
|       | Kurzaniellung                                     |
|       | Compact Cold Cathode Gauge IKR 270                |
|       | BG 5115 BDE                                       |
|       | Pfeiffer Vacuum GmbH, D-35614 Asslar, Deutschland |
|       |                                                   |

- www.pfeiffer-vacuum.de
   Betriebsanleitung
   Compact Cold Cathode Gauge IKR 360, IKR 361
   Compact FullRange<sup>®</sup> Gauge PKR 360, PKR 361
   BG 5164 BDE
   Pfeiffer Vacuum GmbH, D–35614 Asslar, Deutschland
- □ [11] www.pfeiffer-vacuum.de Kurzanleitung Compact FullRange<sup>®</sup> Gauge PKR 251 BG 5119 BN Pfeiffer Vacuum GmbH D–35614 Asslar, Deutschland
- [12] www.pfeiffer-vacuum.de Kurzanleitung Compact FullRange<sup>®</sup> Gauge PKR 261 BG 5122 BN Pfeiffer Vacuum GmbH, D–35614 Asslar, Deutschland
- [13] www.pfeiffer-vacuum.de
   Kurzanleitung
   Compact Process Ion Gauge IMR 265
   BG 5132 BDE
   Pfeiffer Vacuum GmbH, D–35614 Asslar, Deutschland
- [14] www.pfeiffer-vacuum.de Kurzanleitung Compact FullRange<sup>®</sup> BA Gauge PBR 260 BG 5131 BDE Pfeiffer Vacuum GmbH, D–35614 Asslar, Deutschland
- [15] www.pfeiffer-vacuum.de Kurzanleitung Compact Capacitance Gauge CMR 261 ... CMR 275 BG 5133 BDE Pfeiffer Vacuum GmbH, D–35614 Asslar, Deutschland
- □ [16] www.pfeiffer-vacuum.de Betriebsanleitung Compact Capacitance Gauge CMR 361 ... CMR 365 BG 5136 BDE Pfeiffer Vacuum GmbH, D–35614 Asslar, Deutschland
- [17] www.pfeiffer-vacuum.de Betriebsanleitung Compact Capacitance Gauge CMR 371 ... CMR 375 BG 5138 BDE
   Pfeiffer Vacuum GmbH, D–35614 Asslar, Deutschland
- [18] www.pfeiffer-vacuum.de Kurzanleitung Compact Piezo Gauge APR 250 ... APR 267 BG 5127 BN Pfeiffer Vacuum GmbH, D–35614 Asslar, Deutschland
- [19] www.pfeiffer-vacuum.de Kommunikationsanleitung RS485-Schnittstelle BG 5510 BDE Pfeiffer Vacuum GmbH, D–35614 Asslar, Deutschland

# ETL-Zertifikat

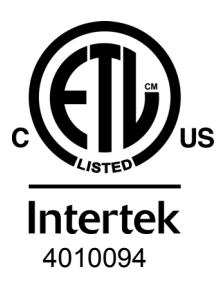

### ETL LISTED

The products TPG 361 and TPG 362

- conform to the UL Standards UL 61010-1 and UL 61010-2-030
- are certified to the CAN/CSA Standards C22.2 No. 61010-1-12 and C22.2 No. 61010-2-030

# EU-Konformitätserklärung

| CE                          | Hiermit bestätigen wir, Pfeif<br>mität zur Niederspannungsr<br>zur RoHS-Richtlinie 2011/65                                                                                                    | fer Vacuum, für das nachfolgende Produkt die Konfor-<br>ichtlinie 2014/35/EU, EMV-Richtlinie 2014/30/EU und<br>5/EU.                                                                                                    |  |
|-----------------------------|----------------------------------------------------------------------------------------------------|----------------------------------------------------------------------------------------------------|--|
| Produkt                     | Ein- und Zweikanal Me<br>TPG 361, TPG 362                                                                                                    | ess- und Steuergerät                                                                                                    |  |
| Artikelnummer               | PT G28 040<br>PT G28 290                                                                                                    |                                                                                                    |  |
| Normen                      | <ul> <li>Harmonisierte und internatio</li> <li>EN 61000-3-2:2006 + A1<br/>(EMV: Oberschwingungsströme</li> <li>EN 61000-3-3:2013<br/>(EMV: Begrenzung von Spannu)</li> <li>EN 61000-6-1:2007<br/>(EMV: Störfestigkeit für Wohn-,</li> <li>EN 61000-6-2:2005<br/>(EMV: Störfestigkeit für Industrie</li> <li>EN 61000-6-3:2007 + A1<br/>(EMV: Störaussendung für Woh)</li> <li>EN 61000-6-4:2007 + A1<br/>(EMV: Störaussendung für Industrie</li> <li>EN 61010-1:2010<br/>(Sicherheitsbestimmungen für e<br/>EN 61326-1:2013<br/>(EMV-Anforderungen für elektrist)</li> </ul> | <ul> <li>Harmonisierte und internationale/nationale Normen sowie Spezifikationen:</li> <li>EN 61000-3-2:2006 + A1:2009 + A2:2009<br/>(EMV: Oberschwingungsströme)</li> <li>EN 61000-3-3:2013<br/>(EMV: Begrenzung von Spannungsänderungen, Spannungsschwankungen und Flicker)</li> <li>EN 61000-6-1:2007<br/>(EMV: Störfestigkeit für Wohn-, Geschäfts- und Gewerbebereiche)</li> <li>EN 61000-6-2:2005<br/>(EMV: Störfestigkeit für Industriebereich)</li> <li>EN 61000-6-3:2007 + A1:2011<br/>(EMV: Störaussendung für Wohn-, Geschäfts- und Gewerbebereiche)</li> <li>EN 61000-6-4:2007 + A1:2011<br/>(EMV: Störaussendung für Wohn-, Geschäfts- und Gewerbebereiche)</li> <li>EN 61000-6-4:2007 + A1:2011<br/>(EMV: Störaussendung für Industriebereich)</li> <li>EN 61000-6-4:2007 + A1:2011<br/>(EMV: Störaussendung für Industriebereich)</li> <li>EN 61010-1:2010<br/>(Sicherheitsbestimmungen für elektrische Mess- und Steuereinrichtungen)</li> <li>EN 61326-1:2013<br/>(EMV-Anforderungen für elektrische Mess- und Steuereinrichtungen)</li> </ul> |  |
| Hersteller / Unterschriften | Pfeiffer Vacuum GmbH, Ber                                                                                                    | liner Str. 43, D-35614 Asslar                                                                                                    |  |
|                             | 16. März 2016                                                                                                    | 16. März 2016                                                                                                    |  |

M.B.S.

Manfred Bender Geschäftsführer

M. Liene

Dr. Matthias Wiemer Geschäftsführer

Notizen

Notizen

# VAKUUMLÖSUNGEN AUS EINER HAND

Pfeiffer Vacuum steht weltweit für innovative und individuelle Vakuumlösungen, für technologische Perfektion, kompetente Beratung und zuverlässigen Service.

# **KOMPLETTES PRODUKTSORTIMENT**

Vom einzelnen Bauteil bis hin zum komplexen System: Wir verfügen als einziger Anbieter von Vakuumtechnik über ein komplettes Produktsortiment.

# **KOMPETENZ IN THEORIE UND PRAXIS**

Nutzen Sie unser Know-how und unsere Schulungsangebote! Wir unterstützen Sie bei der Anlagenplanung und bieten erstklassigen Vor-Ort-Service weltweit.

Sie suchen eine perfekte Vakuumlösung? Sprechen Sie uns an: Pfeiffer Vacuum GmbH Headquarters T +49 6441 802-0 info@pfeiffer-vacuum.de

www.pfeiffer-vacuum.de

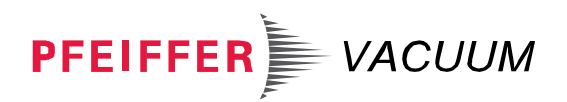

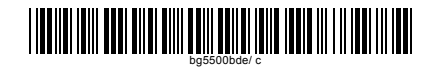